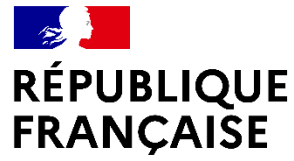

Liberté Égalité Fraternité

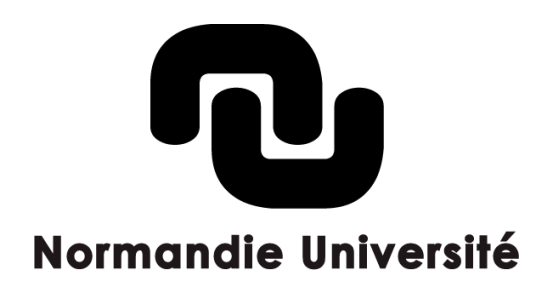

# Formation au dépôt dans HAL 2022-2023

Cellule d'appui HAL Normandie Université

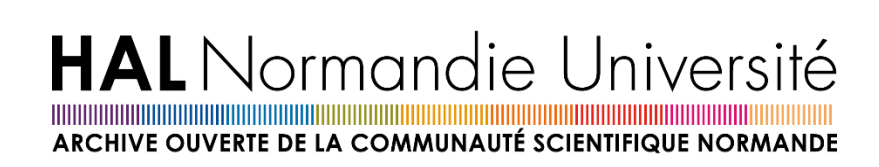

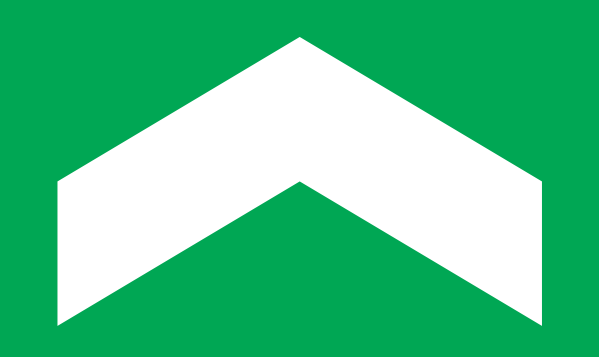

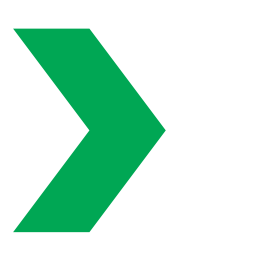

# hal@normandie-univ.fr

pour nous contacter

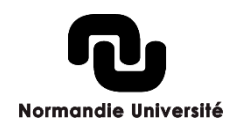

# Programme de la formation

### > De l'Open access à la Science ouverte

### > En France, l'archive ouverte HAL

Qu'est-ce que HAL ? HAL et les réseaux sociaux académiques Le portail HAL Normandie Université

### > Utiliser HAL, pas à pas

Quels documents déposer ? Connaître ses droits Créer son compte et paramétrer son profil Créer son IdHAL Déposer un document

### > Valoriser ses dépôts

Créer son CV Les collections Exporter sa bibliographie via ExtrHAL Exporter sa bibliographie sur un site web

3

# De l'Open access...

 « L'open access (ou aussi « libre accès », ou encore
 « accès ouvert ») à la littérature scientifique est un mode de diffusion des articles de recherche sous forme numérique, gratuite, immédiate et dans le respect du droit d'auteur. »

Science ouverte France, http://openaccess.couperin.org/category/open-access/

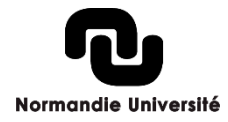

# ... à la Science ouverte

« La science ouverte est la diffusion sans entrave des résultats, des méthodes et des produits de la recherche scientifique. Elle s'appuie sur l'opportunité que représente la mutation numérique pour développer l'accès ouvert aux publications et – autant que possible – aux données, aux codes sources et aux méthodes de la recherche. »,

Comité pour la science ouverte – site web Ouvrir la Science.

« L'Open science ou Science ouverte est une nouvelle approche transversale de l'accès au travail scientifique, des visées et du partage des résultats de la science mais aussi une nouvelle façon de FAIR(E) de la science, en ouvrant les processus, les codes et les méthodes. », DIST-CNRS.

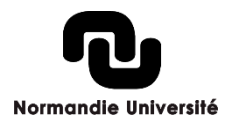

Ouvrir la science, <u>https://www.ouvrirlascience.fr/accueil/</u> Science ouverte France, <u>http://openaccess.couperin.org/category/open-access</u>

### Aux origines du mouvement

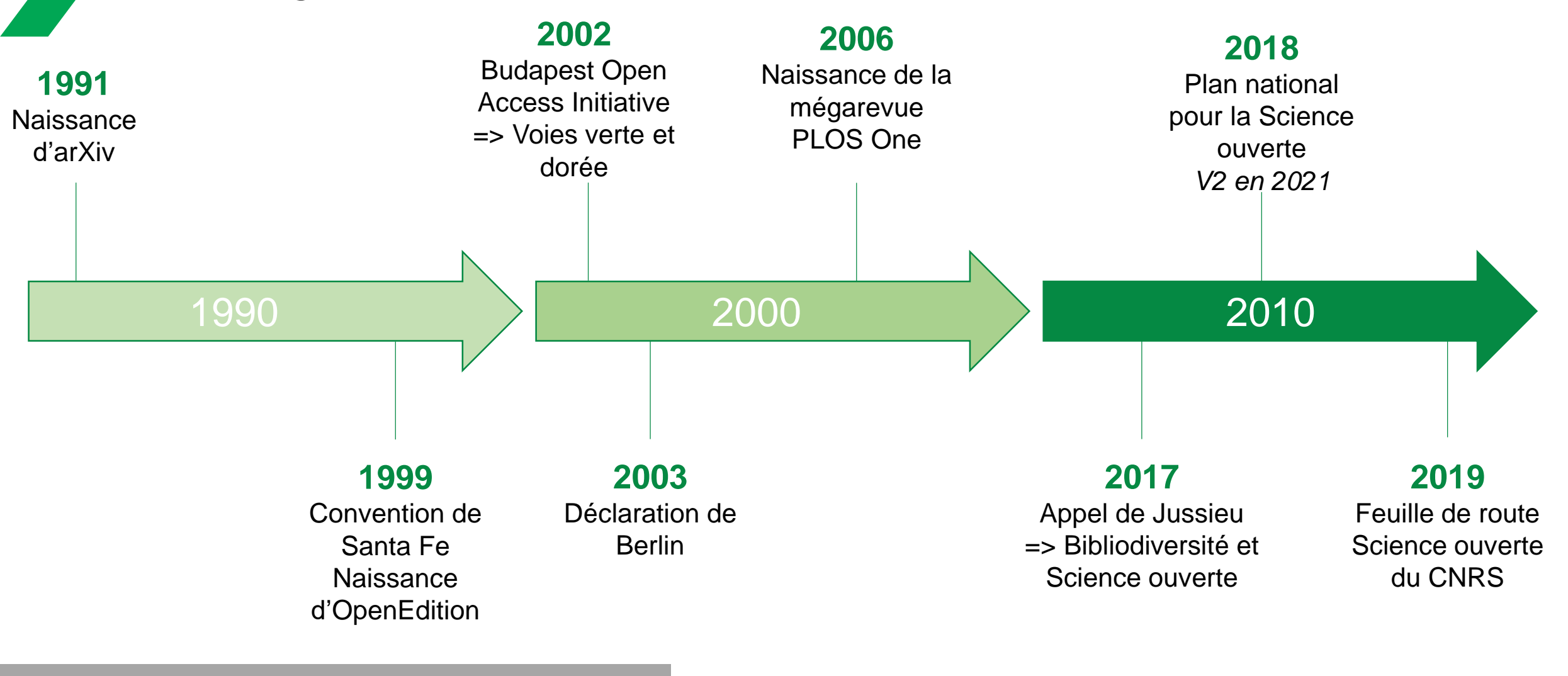

Science ouverte France, http://openaccess.couperin.org/category/open-access/

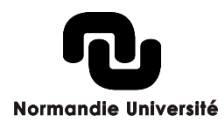

# Crise de l'édition scientifique classique le modèle public-payeur

Texte à un éditeur Chercheur Fait appel à des chercheurs pour (rémunéré par l'État) relecture (souvent gratuitement) Tarifs des abonnements coûteux et augmentations exponentielles – Budget des **bibliothèques** (fonds publics)

Sylvain Machefert, *Open Access - Quel intérêt pour le doctorant ?*, <u>https://fr.slideshare.net/symac/open-access-quel-intrt-pour-le-doctorant</u> Christophe Boudry, *Support de formation Archives ouvertes – HAL*, 2016-2017.

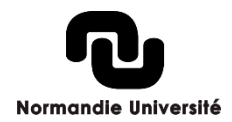

# Pourquoi l'Open access ?

- Plusieurs grands éditeurs se sont développés et ont aujourd'hui le monopole sur ce marché
- Avec les contrats d'édition, les éditeurs ont la « main mise » sur la communication scientifique avec la cession d'une partie des droits d'auteur
- L'évaluation des chercheurs est basée sur les revues prestigieuses avec fort un *Impact factor*, ces derniers sont donc grandement incités à publier dans ces revues pour être recrutés ou évoluer dans leur carrière
- Le tarif des abonnements augmente continuellement chaque année

#### **Conséquences :**

- 7,5 milliards de chiffre d'affaire pour les 6 plus grands éditeurs soit 38 % du CA mondial dans le domaine de l'édition scientifique.
- Sur la période 2011-2015, les taux de croissance ont été en moyenne De 2,8 %
- « Volonté » de mettre en place une évaluation des chercheurs et de la recherche dépendante des éditeurs et de la « valeur » des revues.

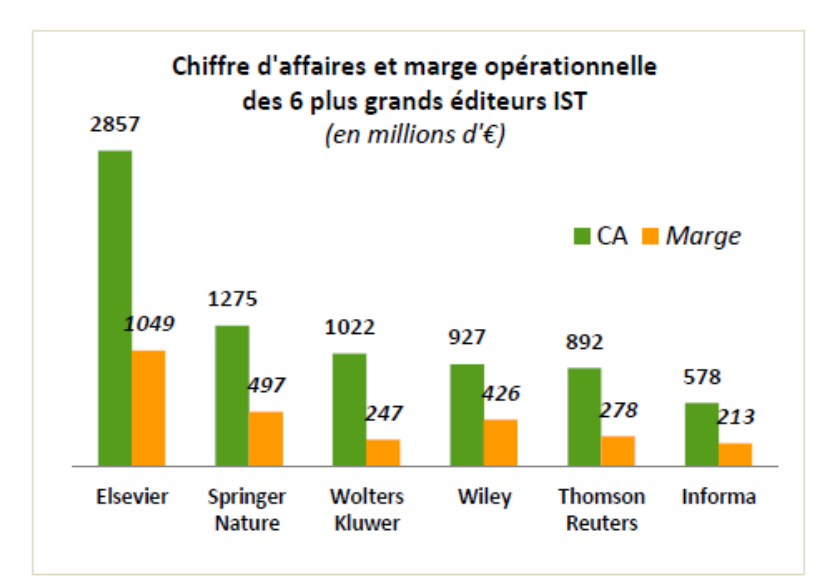

Evolution des prix des abonnements source : http://www.slideshare.net/brembs/whats-wrong-with-scholarly-publishing-today-ii, page consultée le 11/12/2020], Privés de savoir ? #DATAGUEULE 63, octobre 2016 [disponible en ligne : https://www.youtube.com/watch?v=WnxqoP-c0ZE, page consultée le 17/11/2017]. Résultats financiers 2015 de l'édition scientifique, EPRIST, mars 2016, https://www.ouvrirlascience.fr/analyse-des-resultats-financiers-de-ledition-scientifique/, [ page consultée le 04/01/2021).

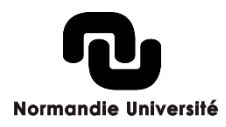

# Pourquoi l'Open access ?

Du côté des établissements publics, on note plutôt une stagnation voire une baisse du budget des bibliothèques qui se chargent en grande partie des abonnements :

- En 2014, en France : budget abonnements = 105 millions d'euros
- En Normandie, en 2020, le budget était de : 220 000 (Le Havre), 600 000 (Rouen), 700 000 (Caen) et 212 000 (INSA) = 1,7 millions d'euros
- Désabonnements : 2018 en France (Springer : Lorraine, Nantes), Allemagne (Elsevier)
- L'évolution du numérique a également changé les pratiques :
  - Diffusion plus rapide avec Internet
  - Baisse des coûts d'édition
  - Mise en forme des texte par les chercheurs (envoi des feuilles de style éditeur)
- L'accès aux publications scientifiques est fermé ou réservé 
   les recherches financées sur fonds publics ne sont pas accessibles à tous

Privés de savoir ? #DATAGUEULE 63, octobre 2016 [disponible en ligne : https://www.youtube.com/watch?v=WnxqoP-c0ZE, page consultée le 04/01/2021].

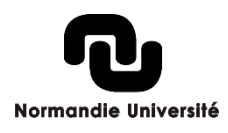

### Les deux voies de l'open access

La voie dorée (*Gold Open Access*) : permet la diffusion des résultats de la recherche par la publication d'articles dans les revues en libre accès (avec ou sans APC).

La voie verte (*Green Open Access*) : les chercheurs (ou une tierce personne mandatée) déposent leurs articles (prépublications et post-publications) dans les archives ouvertes (auto-archivage).

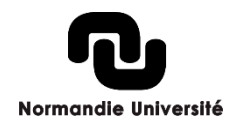

Source : vidéo LAB'UA ANGERS

## La voie dorée

- Directory of Open Access Journals (DOAJ) : répertoire des revues : + de 18 000 revues en open access
- Directory of Open Access Books (DOAB) : répertoire d'ouvrages : + de 60 000 ouvrages revus par les pairs

### Plusieurs modèles se sont développés

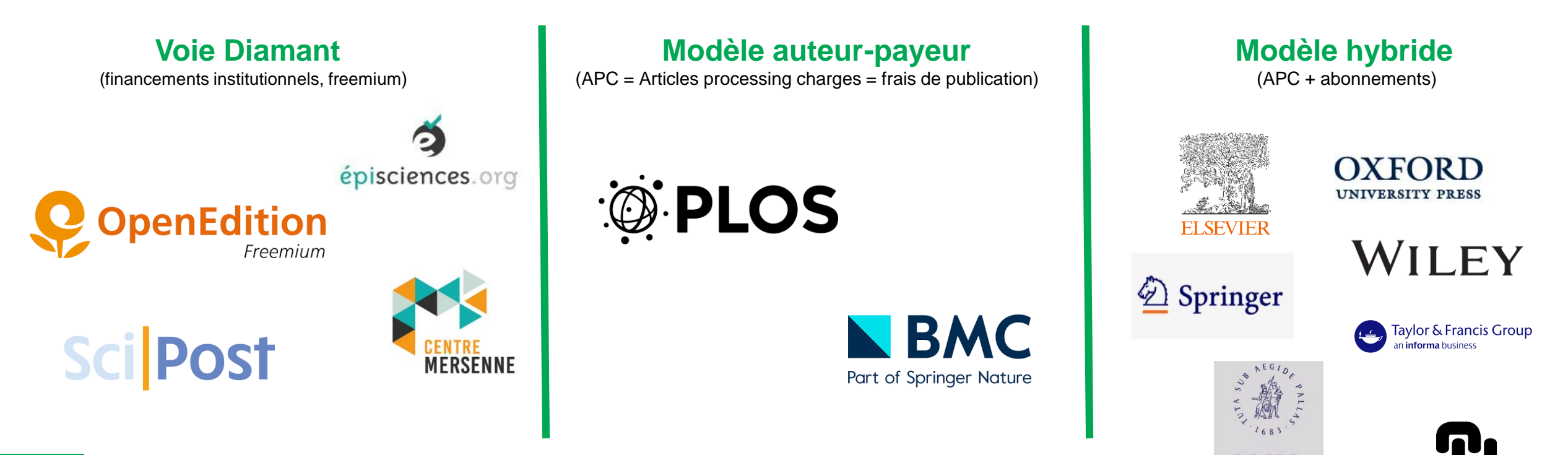

Normandie Université

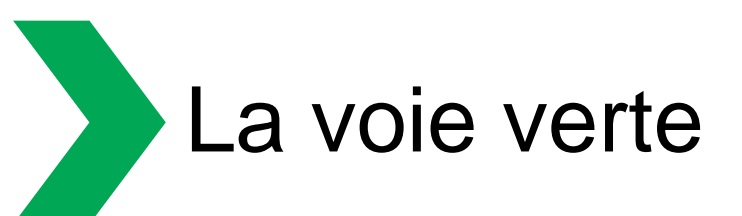

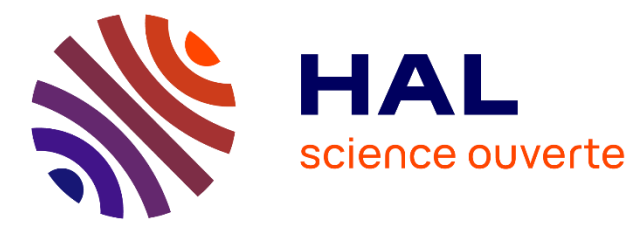

### En France, l'archive ouverte nationale : HAL

- Lancée en 2001
- Maintenue et développée par l'UAR Centre pour la communication scientifique directe (CCSD)
- Dépôts en septembre 2022 :
  - 3 millions de références
  - 1,1 millions avec le texte intégral

Plus de **5000** archives ouvertes dans le monde\*

Archives thématiques :

arXiv.org

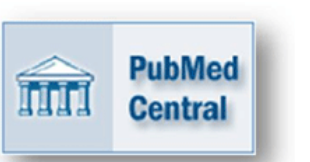

RePEc

Archive européenne :

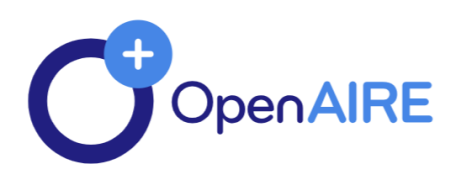

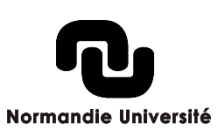

# En France, la voie verte favorisée par la loi

### La loi pour une République numérique du 8 octobre 2016

Lorsqu'un écrit scientifique issu d'une activité de recherche financée au moins pour moitié par des dotations de l'État, des collectivités territoriales ou des établissements publics, par des subventions d'agences de financement nationales ou par des fonds de l'Union européenne est publié dans un périodique paraissant au moins une fois par an, son auteur dispose, même après avoir accordé des droits exclusifs à un éditeur, du droit de mettre à disposition gratuitement dans un format ouvert, par voie numérique, sous réserve de l'accord des éventuels coauteurs, la version finale de son manuscrit acceptée pour publication, dès lors que l'éditeur met lui-même celle-ci gratuitement à disposition par voie numérique ou, à défaut, à l'expiration d'un délai courant à compter de la date de la première publication. Ce délai est au maximum de six mois pour une publication dans le domaine des sciences, de la technique et de la médecine et de douze mois dans celui des sciences humaines et sociales.

La version mise à disposition en application du premier alinéa ne peut faire l'objet d'une exploitation dans le cadre d'une activité d'édition à caractère commercial.

[...] Les dispositions du présent article sont d'ordre public et toute clause contraire à celles-ci est réputée non écrite.

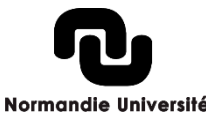

# Et l'open access par les pouvoirs publics

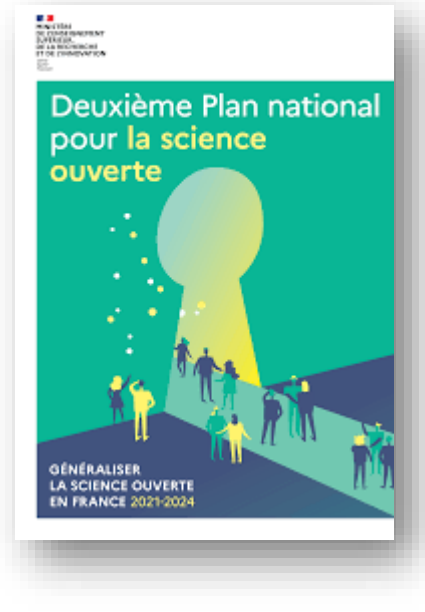

### Plan national pour la science ouverte V1 en 2018 – V2 en 2021

- > Pilier 1 : Généraliser l'accès ouvert aux publications
  - Généraliser l'obligation de publication en accès ouvert des articles et livres issus de recherches financées par appel à projets sur fonds publics.
  - Soutien du modèle d'édition en voie diamant
  - Favoriser le multilinguisme / faciliter les traductions des publications en français
  - La loi de programmation de la recherche fixe l'objectif de 100 % de publications en accès ouvert en 2030.

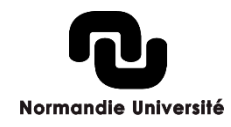

### Un indicateur pour suivre la progression de l'open access en France Le Baromètre pour la science ouverte

Taux d'accès ouvert des publications scientifiques françaises, avec un DOI Crossref, parues durant l'année précédente par année d'observation

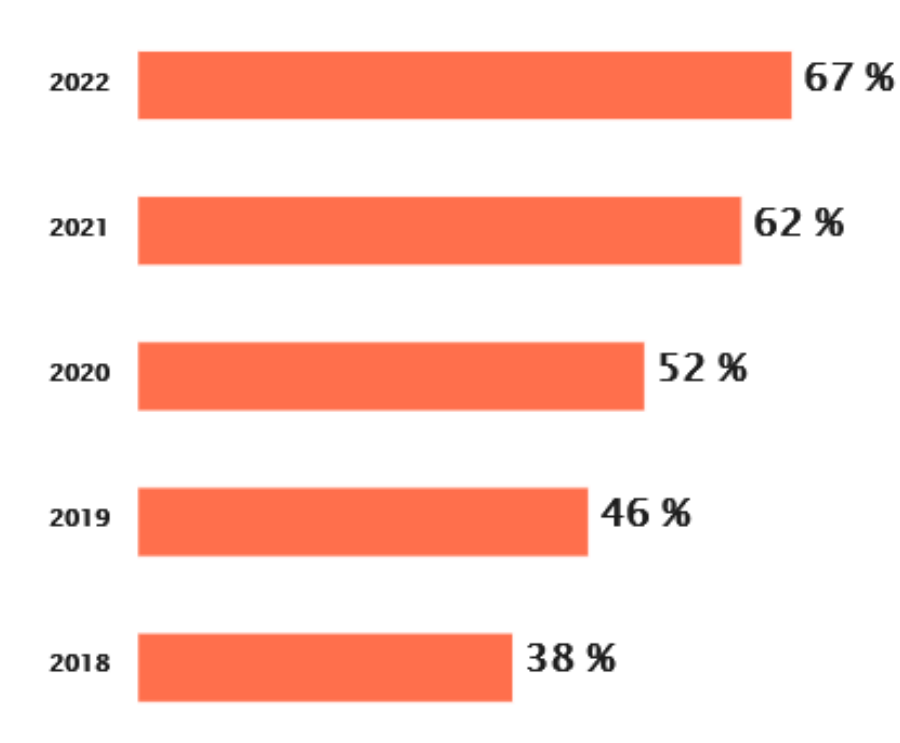

Baromètre français de la Science Ouverte - CC-BY MESR

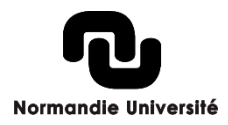

Source : https://barometredelascienceouverte.esr.gouv.fr/

# 2. L'archive ouverte HAL

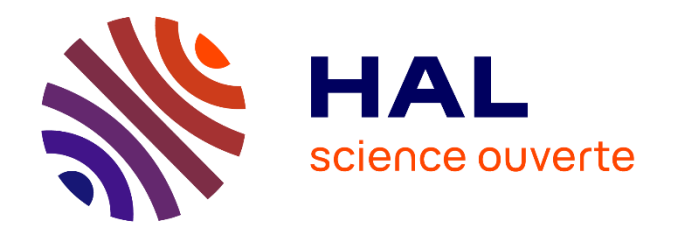

- Plateforme de dépôt et de diffusion d'écrits scientifiques en <u>libre accès</u>
- Plateforme unique pour toutes les disciplines, mais avec des points d'entrée spécifiques (ex. : HAL-SHS / HAL Normandie Université)
- Plus qu'un simple espace de dépôt :
  - Ressources bibliographiques/documentaires : plus de 3 millions de documents référencés et 1 million en texte intégral
  - Archivage pérenne
  - CV
  - Alimentation de son Orcid à partir des dépôts HAL
  - Créations d'alertes
  - Export
  - Création de collections pour valoriser la production d'un laboratoire, d'une équipe, d'un colloque, d'une revue, d'un projet ANR, etc.

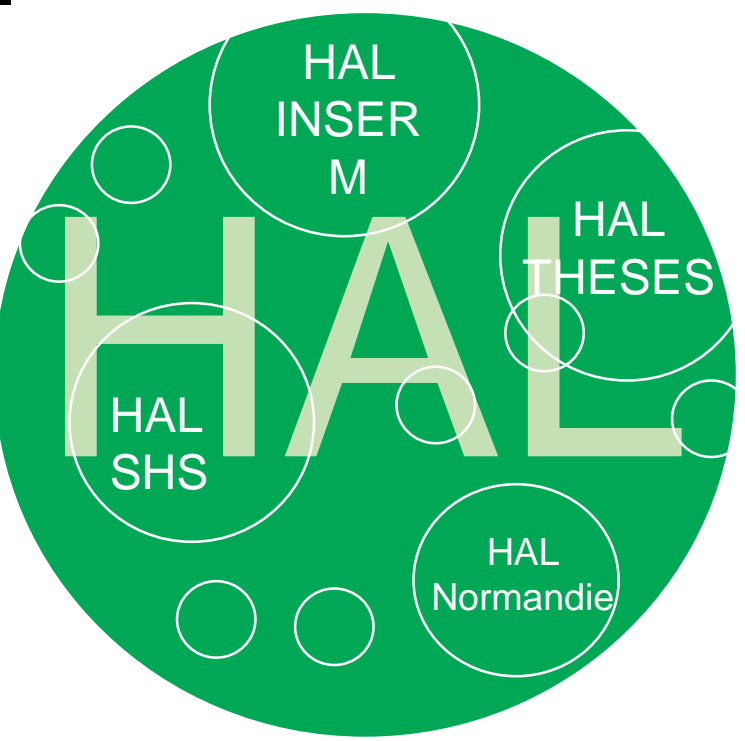

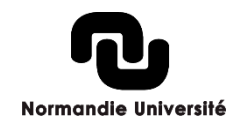

Source : <u>https://ministeresuprecherche.github.io/bso/</u>

# Pourquoi déposer ?

#### Élargir la visibilité de vos travaux scientifiques

- Très bon référencement dans les moteurs de recherches
- Présenter des écrits non publiés
- 2,7 millions de téléchargements sur HAL Normandie en 2021

#### Améliorer vos taux de citations

- Gargouri Y, Hajjem C, Larivière V, Gingras Y, Carr L, Brody T, et al. (2010) Self-Selected or Mandated, Open Access Increases Citation Impact for Higher Quality Research. PLoS ONE 5(10): e13636. <u>https://doi.org/10.1371/journal.pone.0013636</u>
- <u>Etude comparative de l'Université de Liège</u> : 1 article disponible dans une archive ouverte est 2 fois plus cité

#### Protéger vos publications

 Datation certifiée et paternité du dépôt / protection liée au droit d'auteur / HAL est une des sources pour les logiciels anti-plagiat

#### Garantir la pérennité de vos dépôts

 URL pérennes / archivage au CINES / non garanti sur des sites personnels ou d'éditeurs

#### Gain de temps pour les saisies multiples

 CV personnel / CV laboratoire / rapports d'activité annuel / rapport CRAC-RIBAC / HCERES

#### Bénéficier de services complémentaires

- Export de listes de publications / statistiques / alimentation d'un site web dynamique / CV HAL / flux RSS
- Pour participer au mouvement en faveur <sup>4</sup>

#### de la Science ouverte

 Et ainsi garantir un accès libre et gratuit à la recherche dans le monde

Normandie Universi

### Les obligations de dépôt

#### Projets européens : le programme cadre Horizon Europe

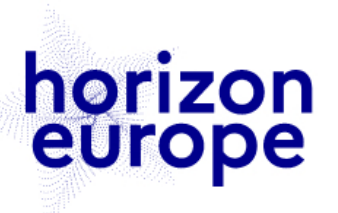

La Commission européenne soutient et développe la science à travers son programme cadre Horizon Europe.

Les publications et les données de la recherche des projets financés doivent être ouvertes et déposées dans des entrepôts de référence. Articles et ouvrages (publications longues) sont concernés avec pour objectif une non cession des droits des auteurs (licence ouverte) et une diffusion en libre accès sans embargo. Les APC des revues hybrides ne sont plus éligibles dans les appels.

Une plateforme de publication – <u>Open Research Europe</u> – a été mise en place pour les publications des projets financés. Science ouverte : qu'est-ce qui change avec Horizon Europe ?

#### **Projets ANR**

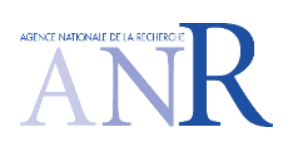

Obligation de diffuser sans entrave les publications (articles et ouvrages) et les données de la recherche issues des recherches financées (à partir dès les appels 2019).

En s'appuyant sur la stratégie de non-cession des droits, les publications (a minima les versions acceptées pour publication) doivent être déposées avec la licence CC-BY ou équivalente dans HAL dès la publication. L'ANR est engagée avec quinze autres organismes financeurs en Europe <u>dans</u> le cadre de cOAlition S.

À consulter : Science ouverte et l'ANR : politique en faveur du libre accès

#### **CNRS** : agents et UMR

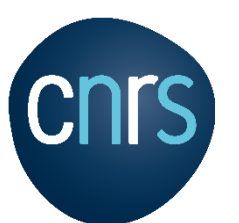

Les publications scientifiques, produites par le travail des chercheurs et des chercheuses du CNRS, et financées en majorité sur des fonds publics, doivent être à 100 % accessibles et ré-utilisables à l'échelle de temps de la feuille de route. Soutien au CCSD pour le développement de HAL de 650 000 €.

La partie « publications » du CRAC/RIBAC (Compte rendu annuel d'activité) des chercheurs CNRS est alimentée par les dépôts HAL en texte intégral à partir de 2020.

Feuille de route – Plateforme de test HAL-CRAC

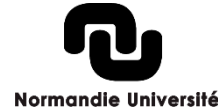

### Les obligations de dépôt

#### Au-delà de ses obligations, le contexte en France

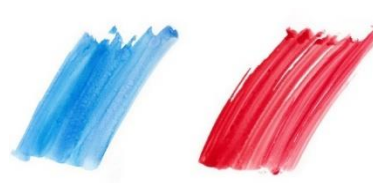

Le Plan national pour la science ouverte a pour objectif de généraliser l'accès ouvert aux publications à travers les appels à projets sur fonds publics. L'ANR l'applique pour le moment mais les autres agences et financeurs publics vont le développer prochainement (les appels régionaux par exemple).

Les établissements et organismes en France déclinent progressivement leur propre plan, allant de l'incitation à l'obligation.

La loi de programmation de la recherche fixe l'objectif de 100 % de publications en accès ouvert en 2030.

Le Hcérès tient compte des pratiques de diffusion en libre accès dans ses campagnes d'évaluation. Il prévoit d'interroger HAL pour alimenter la partie productions scientifiques de ses rapports.

#### **En Normandie**

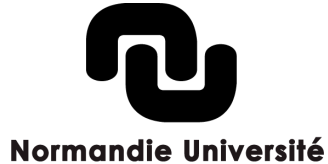

Normandie Université encourage les chercheurs normands à déposer leurs publications en texte intégral, dans le portail HAL Normandie Université, dès lors que cela est possible dans le cadre de la loi pour une République numérique. Dans le cas contraire, vous pouvez insérer une simple référence bibliographique.

Normandie Université a signé en 2018 au nom des établissements membres de la ComUE l'Appel de Jussieu. En 2019, un Vice-Président Documentation, édition et Science ouverte a été élu afin de poursuivre les réflexions et de mener des actions pour le développement de la Science ouverte en Normandie.

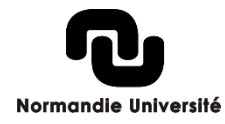

### Focus sur la stratégie de non-cession des droits

La stratégie de non-cession des droits est portée par la cOAlition S, un regroupement de 28 organisations de financement de la recherche qui sont à l'initiative du Plan S. L'objectif est une mise en ligne sans embargo.

#### **Fonctionnement :**

- Inscrire une licence CC-BY à son manuscrit sur la version soumise jusqu'à la version validée par les pairs
- Le mentionner lors des échanges avec l'éditeur
- Déposer sa dernière version auteur au plus tard au moment de la publication

Cette stratégie permet d'être en conformité avec l'ANR qui le demande pour les projets lauréats à partir du Plan d'action 2022 et la Commission européenne pour les projets de recherche financés par Horizon Europe.

Pour ces projets, vous pouvez ajouter avec la licence :

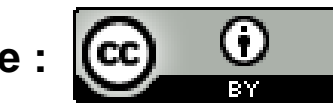

« Cette recherche a été financée, en tout ou partie, par l'Agence nationale de la recherche (ANR) au titre du projet ANR-nn-XXXX-nnnn. À des fins de libre accès, une licence CC-BY a été appliquée par les auteurs au présent document et le sera à toute version ultérieure jusqu'au manuscrit auteur accepté pour publication résultant de cette soumission. »

#### > Guide d'application

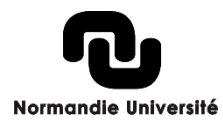

# HAL vs les réseaux sociaux académiques ?

- Leur atout, la fonction sociale :
  - Visibilité
  - Réseau
  - Collaboration
  - Veille
- Mais attention :
  - Ce ne sont pas des archives ouvertes !
  - Sociétés privées : pas de garantie sur la pérennité, la qualité et la gratuité des services ainsi que l'usage futur des données déposées
  - Aucune vérification, texte / métadonnées / juridique

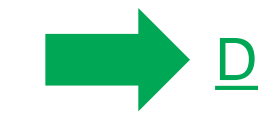

Déposez vos publications dans HAL et faire un lien avec vos réseaux sociaux

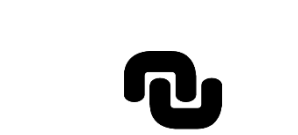

Normandie Université

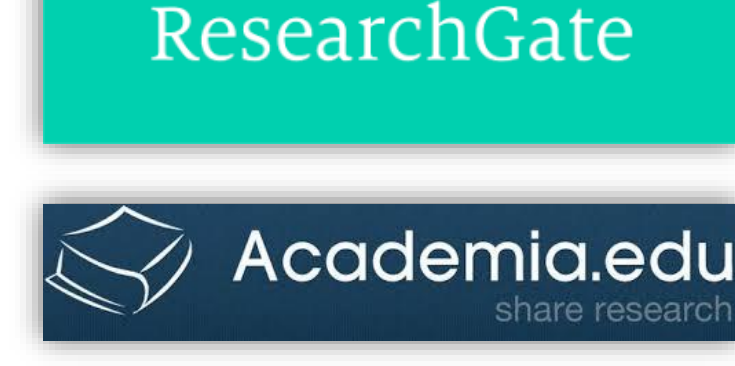

# Le portail HAL Normandie Université

- Choix des établissements de la ComUE de l'archive ouverte HAL
- Projet initié dès 2015, lien avec la <u>charte de signature des publications</u>
- Lancé officiellement en novembre 2017
- Une cellule d'appui pour administrer le portail et réaliser de l'accompagnement au dépôt, composée de 17 personnes inter-établissements
- En mai 2023 : plus de 31 000 documents en texte intégral et 71 000 références bibliographiques
- Une vue « locale » de HAL : vitrine de la production scientifique normande
- Un portail avec sa propre identité : charte graphique, actualités, formations, tutoriels, etc.

# HAL Normandie Université

ARCHIVE OUVERTE DE LA COMMUNAUTÉ SCIENTIFIQUE NORMANDE

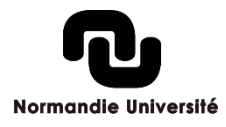

# Le portail HAL Normandie Université

### Nos tutoriels :

https://hal-normandie-univ.archives-ouvertes.fr/section/tutoriels

### Notre chaîne Youtube :

https://www.youtube.com/watch?v=rQCc\_mermD0&list=PLPVQFlbTn3Zn zQ7-qNQ62wFoE1MyV-6xe

### •Notre fil Twitter :

https://twitter.com/HALnormandie

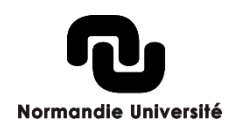

# Temps d'échange

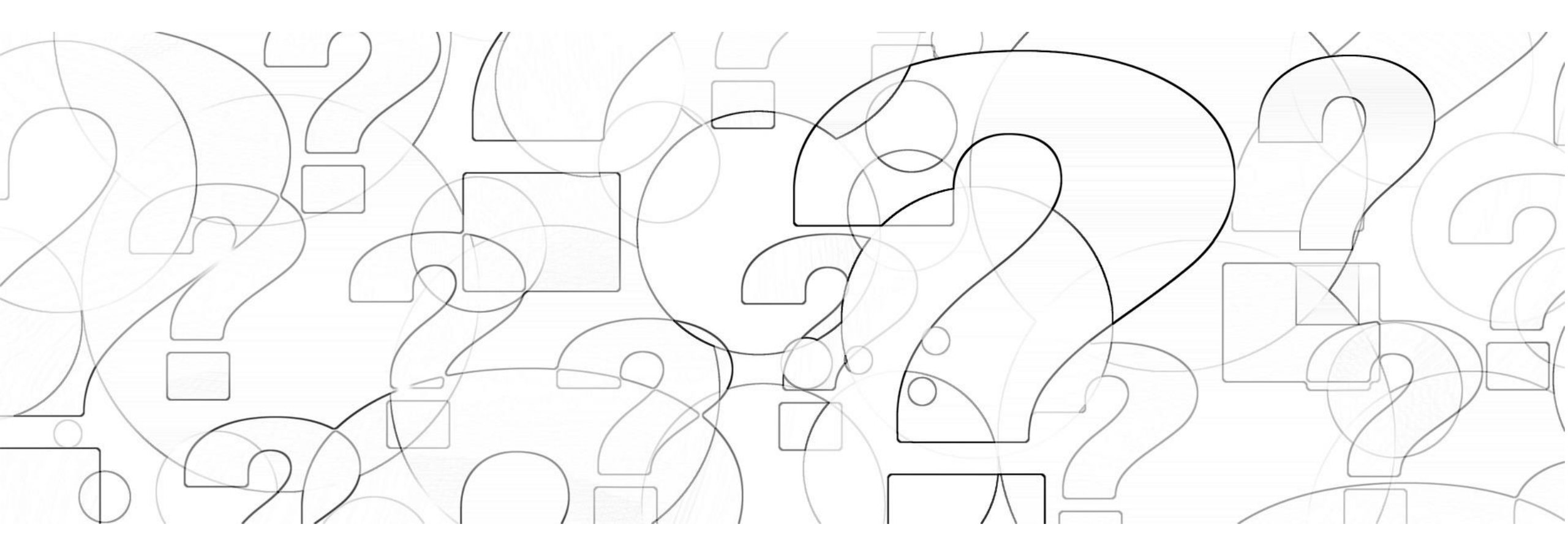

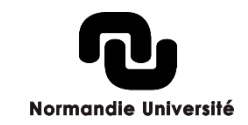

# 3. Utilisation de HAL

### > Quels documents déposer ?

Vous pouvez déposer dans HAL de nombreux documents de niveau recherche :

- des documents non publiés (prépublications, documents de travail, comptes rendus, rapports, billets de blog, posters, etc.);
- des publications (articles, communications, comptes-rendus, data paper, chapitres d'ouvrages, ouvrages);
- des travaux universitaires (thèses, HDR, cours) ;
- Des médias/données de la recherche (images, cartes, sons, vidéos, logiciels).

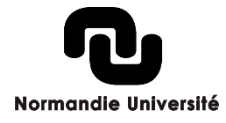

# 3. Utilisation de HAL

### > Les versions du document

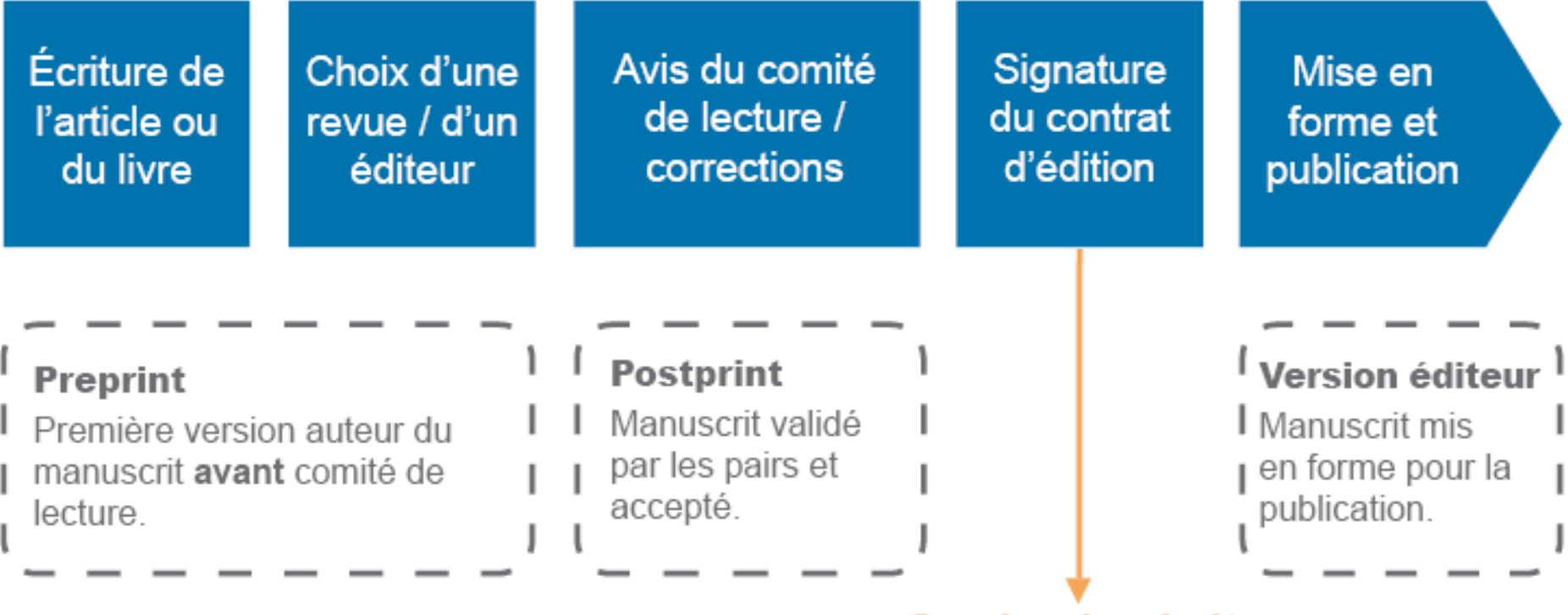

Cession des droits

Source : CEA / http://www.openaccessweek.univ-evry.fr / BU Rennes 2.

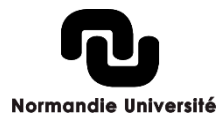

# 3. Utilisation de HAL

### > Vérifier vos droits au dépôt

### **Version éditeur :**

- document sous licence ouverte (creative commons par exemple)
- sous condition des frais de publication
- accord spécifique éditeur

### Version auteur relue par les pairs (postprint) :

Loi pour une République numérique : embargo de 6 ou 12 mois à paramétrer dans le dépôt – accord formel des co-auteurs à anticiper

Dans tous les cas, vous pouvez consulter le site Sherpa Romeo.

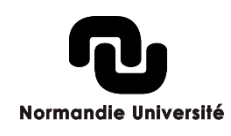

### Les licences Creative commons

Creative Commons est une organisation à but non lucratif qui a pour dessein de faciliter la diffusion et le partage des œuvres tout en accompagnant les nouvelles pratiques de création à l'ère numérique.

Les licences Creative Commons sont fondées sur le droit d'auteur. Alors que le régime du droit d'auteur classique incite à garder l'exclusivité sur la totalité de vos droits (« tous droits réservés »), ces licences vous encouragent à n'en conserver qu'une partie (« certains droits réservés »).

Dans quels cas les utiliser ?

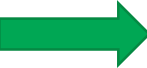

Si la publication que vous déposez est déjà en libre accès sous licence creative commons : appliquer la même licence dans HAL (version auteur ou PDF éditeur).

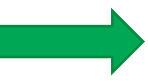

Si vous déposez un document qui n'a jamais été (rapport, preprint, communication par exemple).

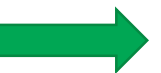

Dans le cadre la stratégie de non-cession des droits (ANR-Europe)

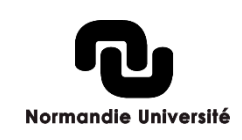

### Les licences Creative commons

| + 01        | JVERTES |              | LI                                                                               | CENCES                                                                                                    |  |
|-------------|---------|--------------|----------------------------------------------------------------------------------|----------------------------------------------------------------------------------------------------|--|
|             |         | 0            | DOMAINE PUBLIC                                                                   |                                                                                                    |  |
|             |         |              | CC 0                                                                             | Vous êtes autorisé à partager et modifier l'oeuvre quelque soit votre usage,<br>y compris commercial.                                                                                                    |  |
|             |         | •            | ATTRIBUTION                                                                      |                                                                                                    |  |
|             |         |              | CC BY                                                                            | Vous êtes autorisé à partager et modifier l'oeuvre quelque soit votre usage,<br>y compris commercial, à condition de créditer l'ayant-droit ainsi que la licence.                                                             |  |
|             |         | •••          | ATTRIBUTION - PARTAGE DANS LES MEMES CONDITIONS                                  |                                                                                                    |  |
|             |         |              | CC BY-SA                                                                         | Vous êtes autorisé à partager et modifier l'oeuvre quelque soit votre usage,<br>y compris commercial, à condition de créditer l'ayant-droit ainsi que la licence,<br>et d'utiliser la même licence si vous modifiez l'oeuvre. |  |
|             |         | <b>() ()</b> | ATTRIBUTION - PAS DE MODIFICATIONS                                               |                                                                                                    |  |
|             |         |              | CC BY-ND                                                                         | Vous êtes autorisé à partager l'oeuvre quelque soit votre usage, y compris commercial,<br>à condition de créditer l'ayant-droit ainsi que la licence, et de ne pas modifier<br>ou transformer l'oeuvre.                       |  |
|             |         | •            | ATTRIBUTION - PAS D' UTILISATION COMMERCIALE                                     |                                                                                                    |  |
|             |         |              | CC BY-NC                                                                         | Vous êtes autorisé à partager et modifier l'oeuvre, à condition de créditer l'ayant-droit<br>ainsi que la licence, et de ne pas faire d'usage commercial.                                                                     |  |
|             |         | •\$0         | ATTRIBUTION - PAS D' UTILISATION COMMERCIALE - PARTAGE DANS LES MEMES CONDITIONS |                                                                                                    |  |
|             |         |              | CC BY-NC-SA                                                                      | Vous êtes autorisé à partager et modifier l'oeuvre, à condition de créditer l'ayant-droit<br>ainsi que la licence, d'utiliser la même licence si vous modifiez l'oeuvre et<br>de ne pas faire d'utilisation commerciale.      |  |
|             |         |              | ATTRIBUTION - PAS D' UTILISATION COMMERCIALE - PAS DE MODIFICATIONS              |                                                                                                    |  |
| RESTRICTIVE |         |              | CC BY-NC-ND                                                                      | Vous êtes autorisé à partager l'oeuvre, à condition de créditer l'ayant-droit ainsi que la licence,<br>de ne pas modifier ou transformer l'oeuvre et de ne pas faire d'utilisation commerciale.                               |  |

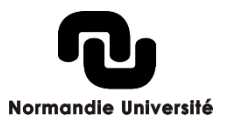

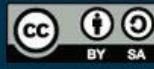

Cette image est sous licence CC BY SA //creativecommons.org/licenses/by-sa/3.0/

#### www.auboutdufil.com

### **Conseils et informations :**

- > Le compte HAL est commun avec celui de la plateforme Sciencesconf qui permet de gérer ou s'inscrire à des événements scientifiques. Même sans avoir déjà utilisé HAL, vous avez peut-être déjà un compte.
- > Si vous avez changé d'établissement, **mettez à jour votre profil** (adresse mail notamment) plutôt que de créer un nouveau compte.
- > Si vous utilisez votre adresse mail professionnelle, vous pourrez vous connecter par la suite avec vos identifiants Renater (ceux de votre boîte mail institutionnelle/ENT)

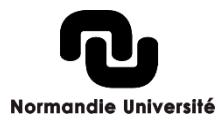

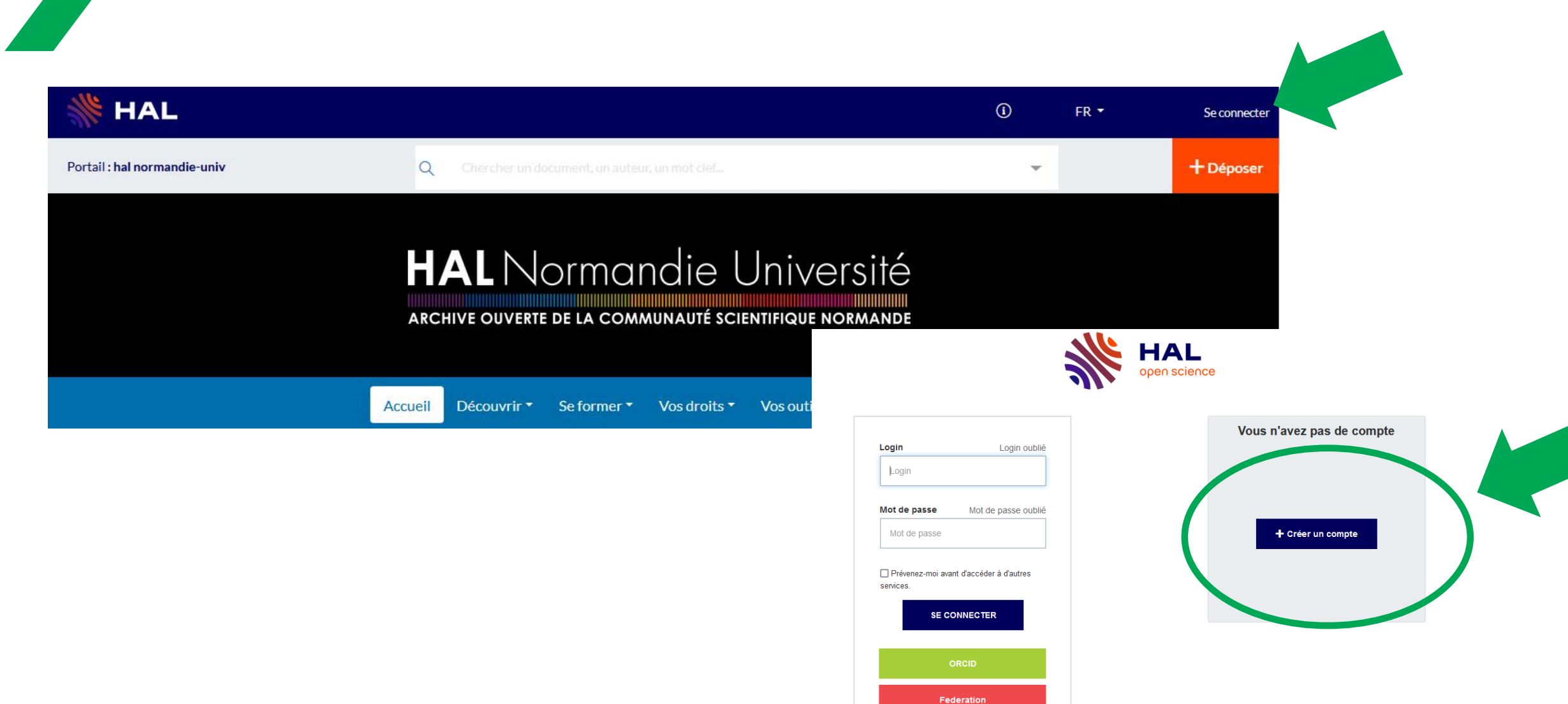

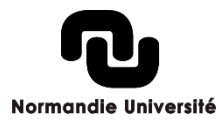

#### Création de compte

|                                                            | 8        |
|------------------------------------------------------------|----------|
| Nom *                                                      |          |
|                                                            |          |
| Prénom *                                                   |          |
| Adresse mail *                                             |          |
|                                                            |          |
| Mot de passe *                                             |          |
| •                                                          | Ø 6      |
| Répéter le mot de passe *                                  |          |
|                                                            |          |
| Pour vérifier que vous n'êtes pas un robot: Veuillez taper | ce mot * |
|                                                            |          |
|                                                            |          |
| אן דור ווסי דור ובאלו                                      | _11      |
| ישו בווב ימון בווב ואי<br>עיין עביי גביי בוו נבייגיי       |          |

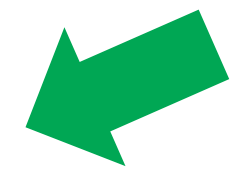

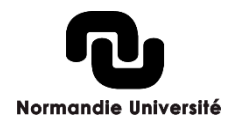

Créer un compte

### Une dernière étape

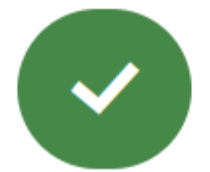

Votre compte a été créé

Vous devez valider votre compte avant de pouvoir vous authentifier. Nous venons de vous envoyer un courriel à l'adresse : Ce courriel contient un lien de validation sur lequel vous devez cliquer pour valider votre compte.

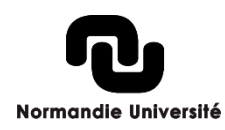

Créer un compte

Création d'un compte sur le Service Central d'Authentification du CCSD

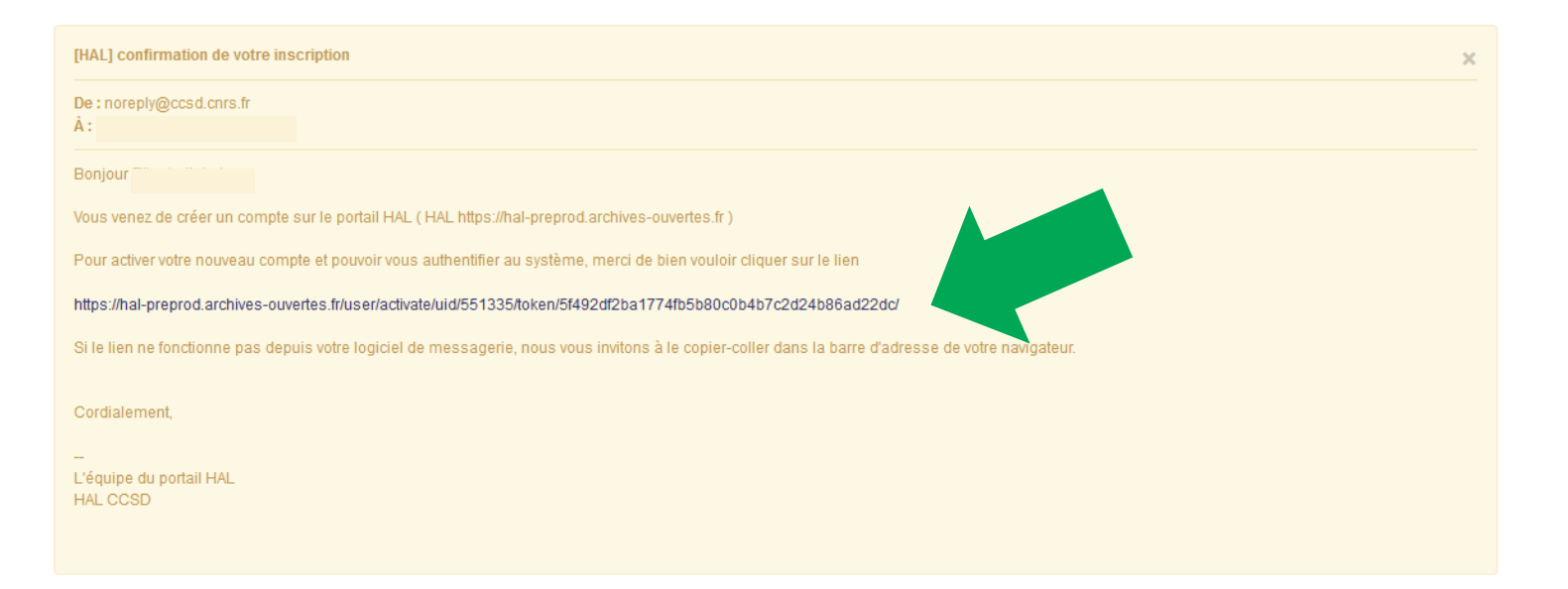

#### votre compte a été créé.

Vous devez valider votre compte avant de pouvoir vous authentifier.

Nous venons de vous envoyer un courriel à l'adresse :

Ce courriel contient un lien de validation sur lequel vous devez cliquer pour valider votre compte.

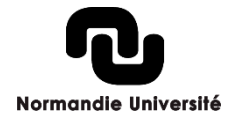

## Paramétrer le profil

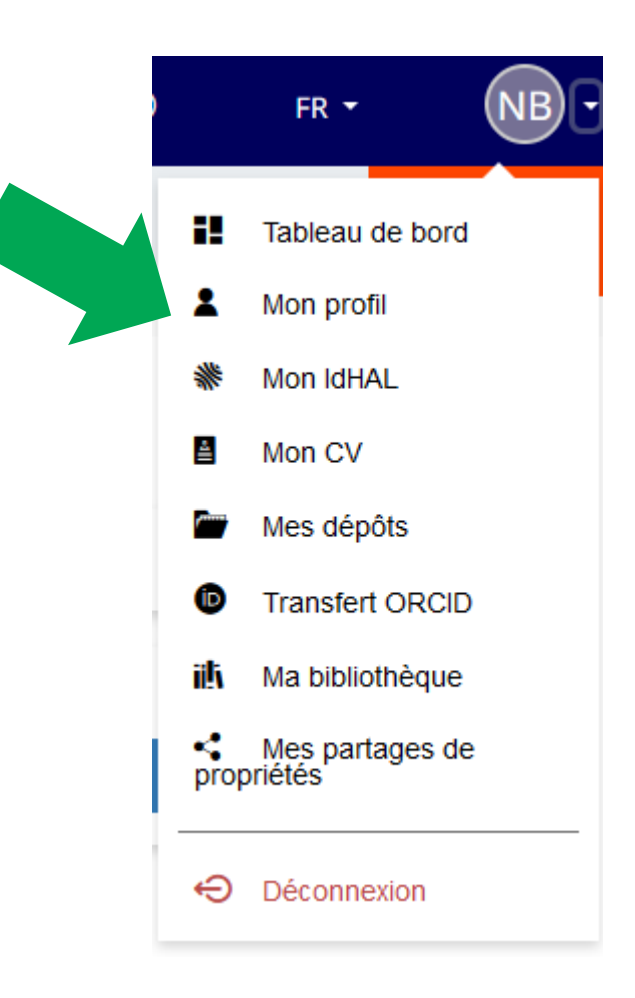

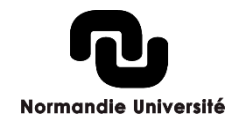

35

# Paramétrer le profil

#### **Mes informations**

| Nom de famille:  | Boileau | Aucun idhal défini                                                                                                    |                                                                                                    |
|------------------|---------|----------------------------------------------------------------------------------------------------|----------------------------------------------------------------------------------------------------|
| Prénom:          | Nicolas | Mes affiliations                                                                                                    |                                                                                                    |
| Titre:           |         | СКАНАМ                                                                                                    | Ajouter                                                                                                    |
| .ogin:<br>imail: |         | Centre Michel de Boüard - Centre de recherches<br>archéologiques et historiques anciennes et                                                     |                                                                                                    |
| Photo:           | NB      | Medievales - CRARAM (2012 → ···)<br>UNICAEN - Université de Caen Normandie ; CNRS - Centre<br>National de la Recherche Scientifique : UMR 6273 ; | Vous pouvez indiquer votre<br>affiliation actuelle, elle sera<br>récupérée automatiquement dans<br>vos prochains dépôts. |

Le code couleur est important, en vert s'affiche la structure validée et actuelle de l'unité.

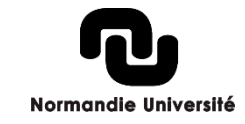
# Paramétrer le profil

### Mes préférences

— Préférences générales

Disciplines par défaut

+ (

Langue par défaut

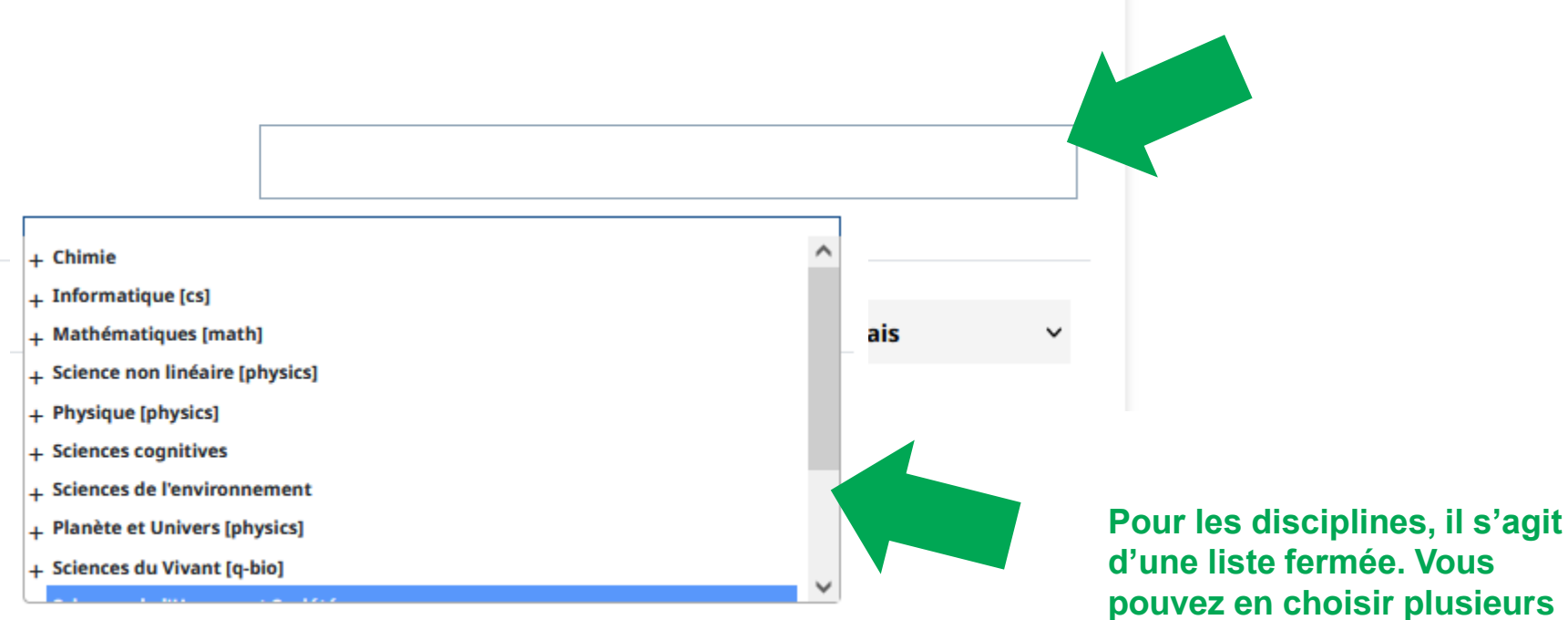

Normandie Université

et adapter dans vos dépôts.

Vous pouvez sélectionner une discipline par défaut,

elle sera également répercuter sur vos prochains dépôts.

# Paramétrer le profil

### - Préférences de dépôt

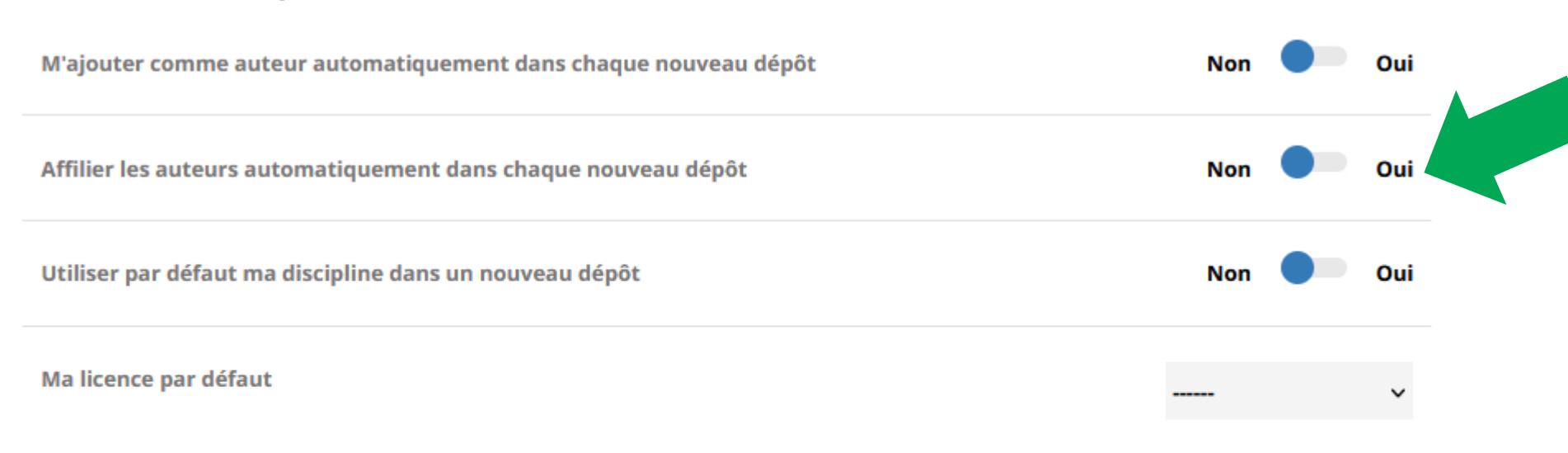

### — Préférences mail

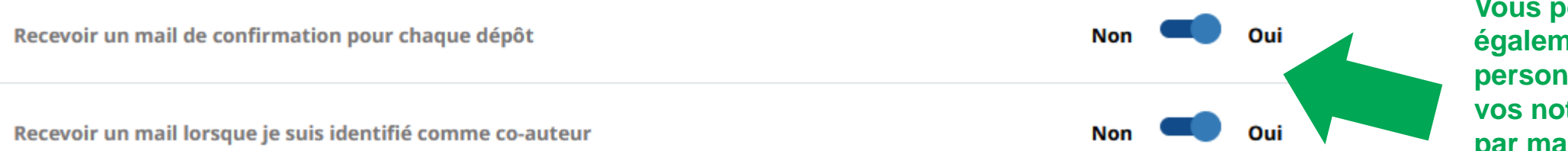

Plusieurs options vous sont proposées pour gagner du temps sur vos dépôts.

Pour l'affiliation automatique des coauteurs, il s'agit de propositions faites par HAL, elles sont donc à vérifier.

Les affiliations sont importantes car elles alimentent les collections HAL des unités, établissements, etc.

Vous pouvez également personnaliser vos notifications par mail.

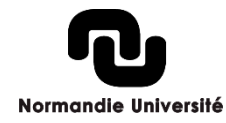

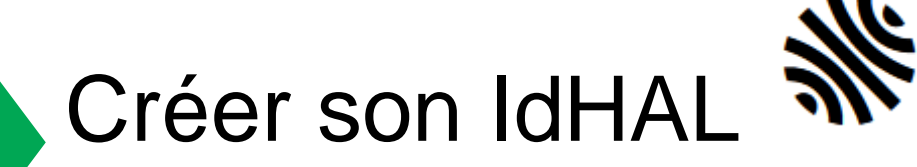

### POURQUOI ?

- C'est un fédérateur d'identités : regrouper les formes auteur et vos publications
- Pour créer et maîtriser son identité numérique chercheur
- Pour résoudre les problèmes d'homonymie, de saisie, de fautes de frappe, de changement de nom et faciliter la recherche dans HAL
- Pour maîtriser les publications affiliées à son nom (cela permet de limiter la création d'autres formes auteur
- Améliorer la visibilité de ses publications dans HAL et créer un CV avec une URL pérenne

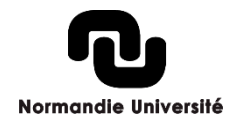

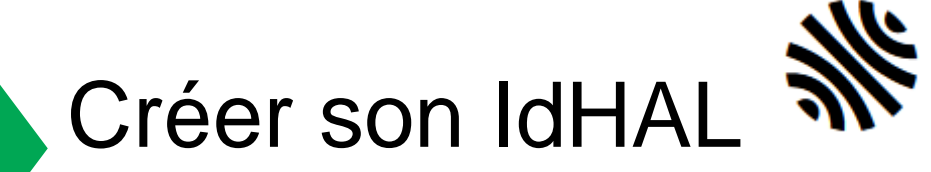

# Pré-requis :Avoir un compte HAL

Rendez-vous dans votre tableau de bord, puis cliquer sur « Configurer mon IdHAL » :

Configurez votre IdHAL en regroupant les différentes formes auteurs associées à vos publications dans HAL

Configurer mon IdHal

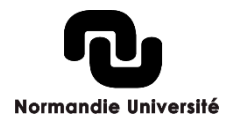

# Créer son IdHAL

**Configurer mon IdHAL** Configurez votre IdHAL et associez vos identifiants auteurs, cela permet d'identifier vos × publications. \* Champs requis IdHAL \* Attention, cet identifiant ne pourra plus être modifié par la suite absent-user Alignez votre IdHAL avec vos autres identifiants chercheurs Autres identifiants ex: azeaze\_q\_2, check : https://arxiv.org/help/a + Ajouter Arxiv chercheur Ajoutez vos liens vers les réseaux sociaux Sites internet et liens sociaux + Ajouter Twitter ex: @johndoe Enregistrer

### Etape 1 :

Choisissez votre IdHAL. Il ne pourra pas être modifié par la suite.

Il est utilisé pour construire l'url de votre CV, tous les caractères ne sont pas utilisables (espace, +, ., etc.)

Vous pouvez indiquer vos identifiants chercheurs : IdRef, arXiv, email, etc.)

Vous pouvez indiquer vos réseaux sociaux ou site web.

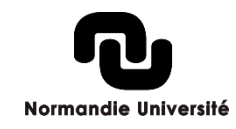

# Créer son IdHAL

| dentifiants                                                      |                                                                                                    |         |                   |
|------------------------------------------------------------------|----------------------------------------------------------------------------------------------------|---------|-------------------|
|                                                                  | * Champs requis                                                                                                    |         |                   |
| IdHAL *                                                          | Attention, cet identifiant ne pourra plus être modifié par la suite                                                                                                    |         |                   |
|                                                                  |                                                                                                    |         |                   |
| Autres identifiants chercheur                                    | Alignez votre IdHAL avec vos autres identifiants chercheurs                                                                                                    |         |                   |
| Autres identifiants chercheur                                    | Alignez votre IdHAL avec vos autres identifiants chercheurs 139032762                                                                                                    | le      | dRef 🕶            |
| Autres identifiants chercheur                                    | Kecuperer Voire ORCID en vous connection sur le site  Alignez votre IdHAL avec vos autres identifiants chercheurs  139032762  ex: azeaze_q_2, check : https://arxiv.org/heip/author_identifiers                                             | le<br>A | dRef 🕶<br>Arxiv 👻 |
| Autres identifiants chercheur<br>Sites internet et liens sociaux | Kecuperer Voire ORCID en vous connection sur le site  Alignez votre IdHAL avec vos autres identifiants chercheurs  139032762  ex: azeaze_q_2, check : https://anxiv.org/heip/author_identifiers  Ajoutez vos liens vers les réseaux sociaux |         | dRef -<br>Arxīv - |

ex: johndoe ou https://www.facebook.com/johndoe

### Etape 2 :

Facebook -

+

Connecter votre compte ORCID.

Pour cela, il faut vous connecter à ORCID et accepter de lier vos comptes.

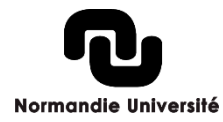

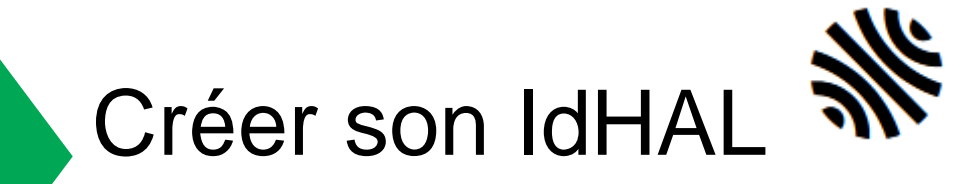

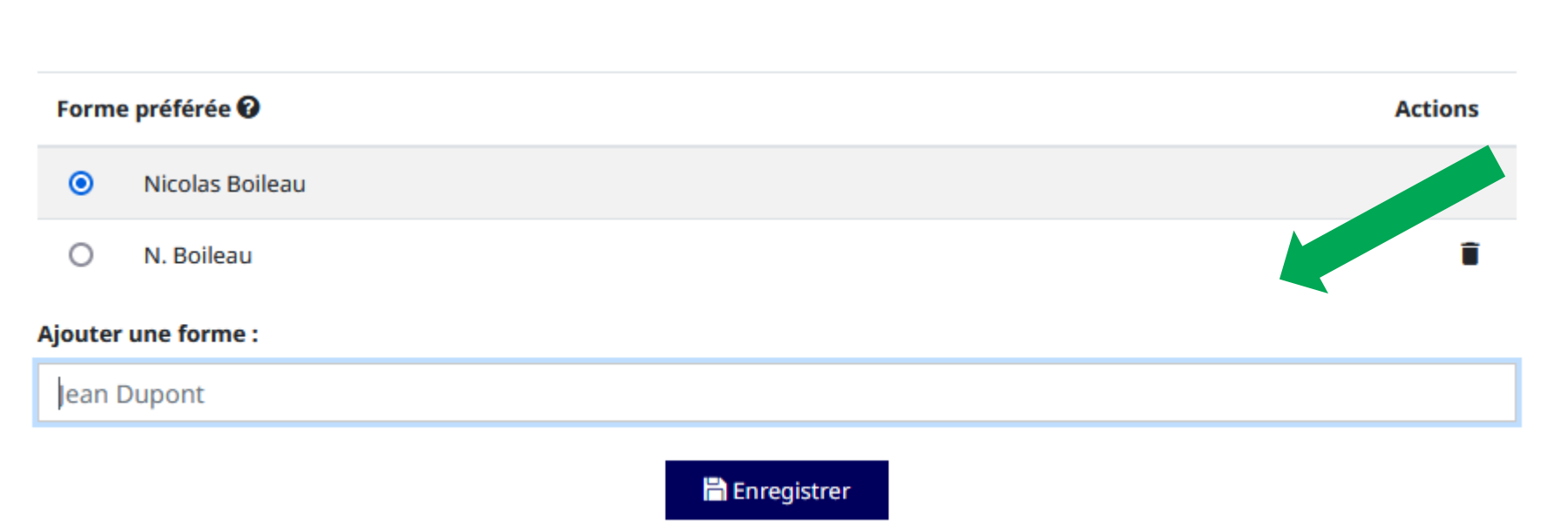

### Etape 2 :

Ajouter vos formes auteurs. Il s'agit des formes qui ont été saisies pour vos dépôts. En plus de prénom nom, rechercher les formes « initial prénom + point » ou « initiale prénom ». Ex. N. Boileau ; N Boileau

Il est possible de saisir des formes qui pourraient être utilisées.

Choisissez ensuite une forme par défaut qui s'affichera en premier dans le formulaire de dépôt.

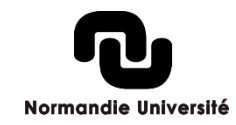

# Créer son IdHAL

₩,

Voir les publications avec vos formes auteurs ? Q Rechercher

| Tous ~          | Chercher dans les publications                                                                                                    |   |
|-----------------|----------------------------------------------------------------------------------------------------|---|
| Nicolas Boileau | Nicolas Boileau, Laurence Lemoine. HAL Normandie Université, missions et actions de la cellule d'appui. <i>Journées CasuHAL 2019</i> , Jun 2019, Rouen, France. (hal-02181329)                                                                       | Ŧ |
| Nicolas Boileau | Nicolas Alarcon, Marlène Delhaye, Celia Lentretien, Brigitte Bidégaray-Fesquet,<br>Colette Orange, et al CasuHAL, club utilisateur de l'archive ouverte HAL.<br><i>Science ouverte au Sud</i> , Oct 2019, Dakar, Sénégal. pp.1, 2019. (hal-02354933) | Î |
| Nicolas Boileau | Nicolas Boileau. L'indexation des ressources scientifiques, le cas de HAL<br>Normandie Université. 2020. (hal-02905717)                                                                                                    | ĩ |
| Nicolas Boileau | Nicolas Alarcon, Brigitte Bidégaray-Fesquet, Nicolas Boileau, Marlène Delhaye,<br>Celia Lentretien, et al Casuhal - Enquête Adhérents 2020 : synthèse des<br>résultats. [Rapport de recherche] Casuhal. 2020. (hal-03263566)                         | Î |

🕆 Enregistrer

### Etape 3 :

Vos publications.

Vérifier les publications de votre IdHAL. Vous pouvez supprimer des dépôts d'homonymes par exemple.

Pour les compléter, vous pouvez chercher vos publications avec vos formes auteur. Si elles sont dans HAL mais que vous ne les trouvez pas, vous pouvez également faire une recherche.

Normandie Université

 Connectez vous à ORCID.

Dans la rubrique
 « Travaux », cliquer sur
 : Ajouter des travaux >
 Rechercher et créer le
 lien > choisissez HAL.

 Sélectionnez enfin les publications à ajouter à ORCID.

| ✓ Travaux (4)                                                                                                    |             | Ajouter                           | 🖃 Trier             |
|----------------------------------------------------------------------------------------------------|-------------|-----------------------------------|---------------------|
| Tout sélectionner (4) Éléments actuellement sélectionnés (0)                                                                                                    | Actions     | Chercher & Lier                   |                     |
|                                                                                                    |             | Ajouter DOI                       |                     |
| 🗌 Casuhal - Enquête Adhérents 2020 : synthèse des résultats                                                                                                    |             | Ajouter un identifiant PubMed     | ۹ e                 |
| 2020-09   Rapport                                                                                                    |             | Ajouter des ensembles d'œuvres Bi | <u>s de détails</u> |
| HAL: <u>nal-03263566</u><br>CONTRIBUTEURS: Nicolas Alarcon; Brigitte Bidégaray-Fesquet; Nicolas B<br>Lentretien; Jessica Leyrit; Colette Orange; Armelle Thomas | oileau; Mar | Ajouter manuellement              |                     |
| Source: Nicolas Boileau <i>via</i> HAL                                                                                                    |             |                                   | Ō                   |

 Dans la liste de ressources, choisissez « HAL ».

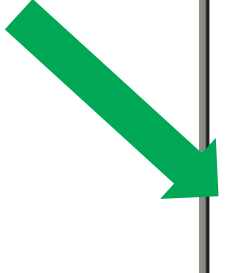

### Créer des liens vers les travaux

### DOE / OSTI

Search over 3 million energy and basic science research result records from the US Department of Energy (DOE) and predecessor... <u>Montrer plus</u>

### DataCite

Enable the DataCite Search & Link and Auto-Update services. Search the DataCite Metadata Store to find your research datasets... <u>Montrer plus</u>

### **Deutsche Nationalbibliothek (DNB)**

Search the catalogue of the German National Library (DNB) by your name and link your publications to your ORCID record. The G... <u>Montrer plus</u>

### **Europe PubMed Central**

Europe PubMed Central (Europe PMC) offers this tool to enable you to link anything in Europe PMC to your ORCID. Europe PMC co... <u>Montrer plus</u>

### HAL

Part of the Ministry's research infrastructure roadmap and of the National Plan for Open Science, HAL is the multidisciplina... <u>Montrer plus</u>

### ISNI

Normandie Université

×

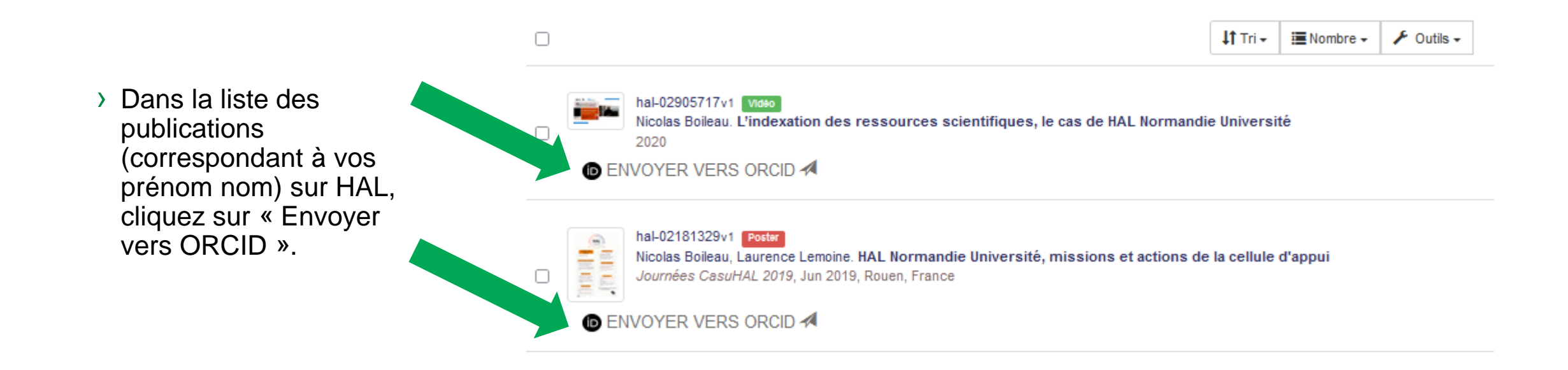

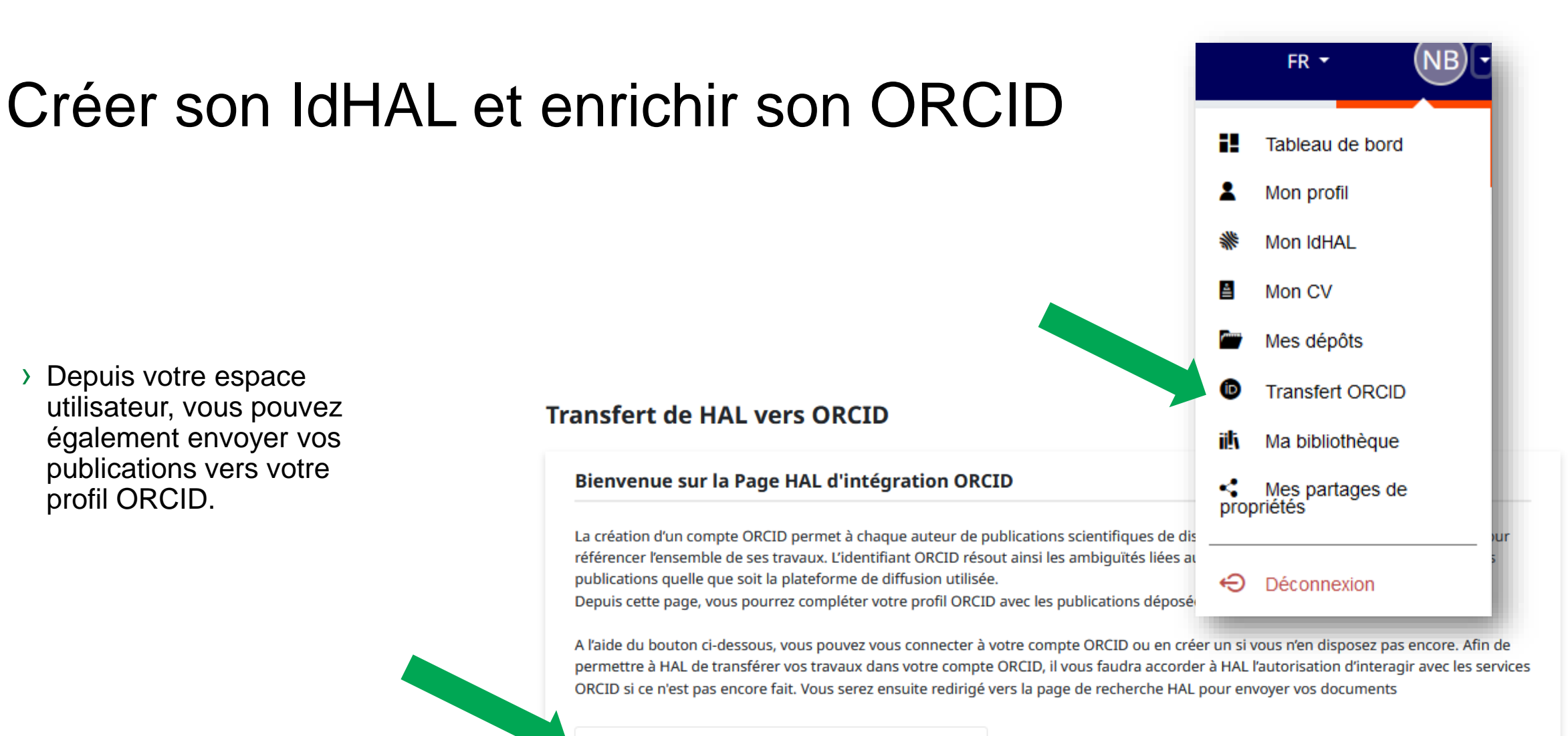

D Créez ou authentifiez-vous avec votre identifiant ORCID

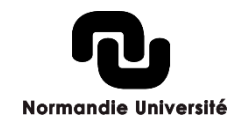

Voir aussi : https://doc.archives-ouvertes.fr/identifiant-auteur-idhal-cv/

profil ORCID.

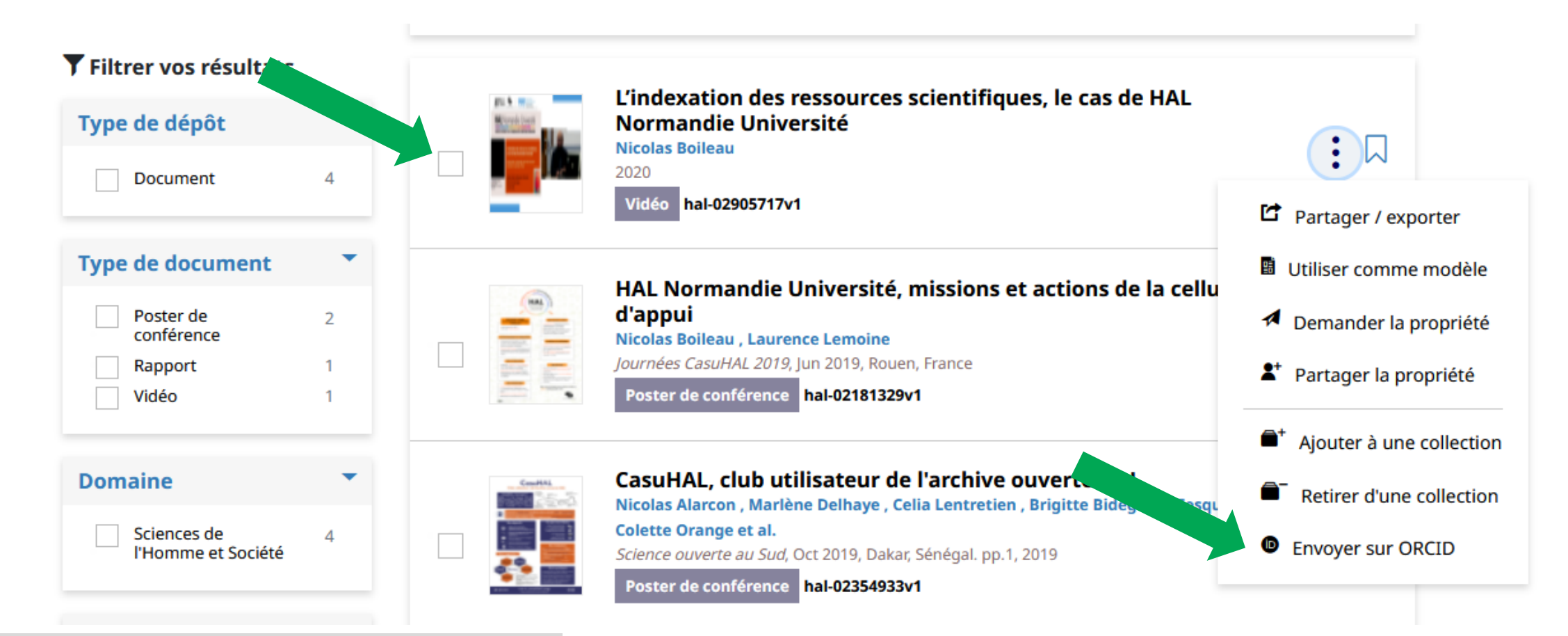

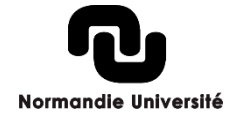

### Conditions :

- Avoir un compte HAL
- Vérifier les droits de dépôt en open access de votre article (politique de l'éditeur, version du fichier, embargo)
- Accord des co-auteurs
- Pour la pérennité des accès, tous les dépôts sont définitifs
- Cependant, vous pouvez ajouter une nouvelle version du document sur la même notice. Elle s'affichera en premier lors de la consultation d'un dépôt.

### **Bonnes pratiques :**

- Conserver la version corrigée de votre manuscrit sans mise en forme par l'éditeur (postprint)
- Le champs « embargo » vous permet de déposer dès que possible en paramétrant la date de mise en ligne

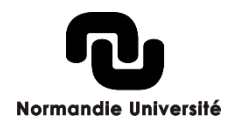

1 – Se connecter

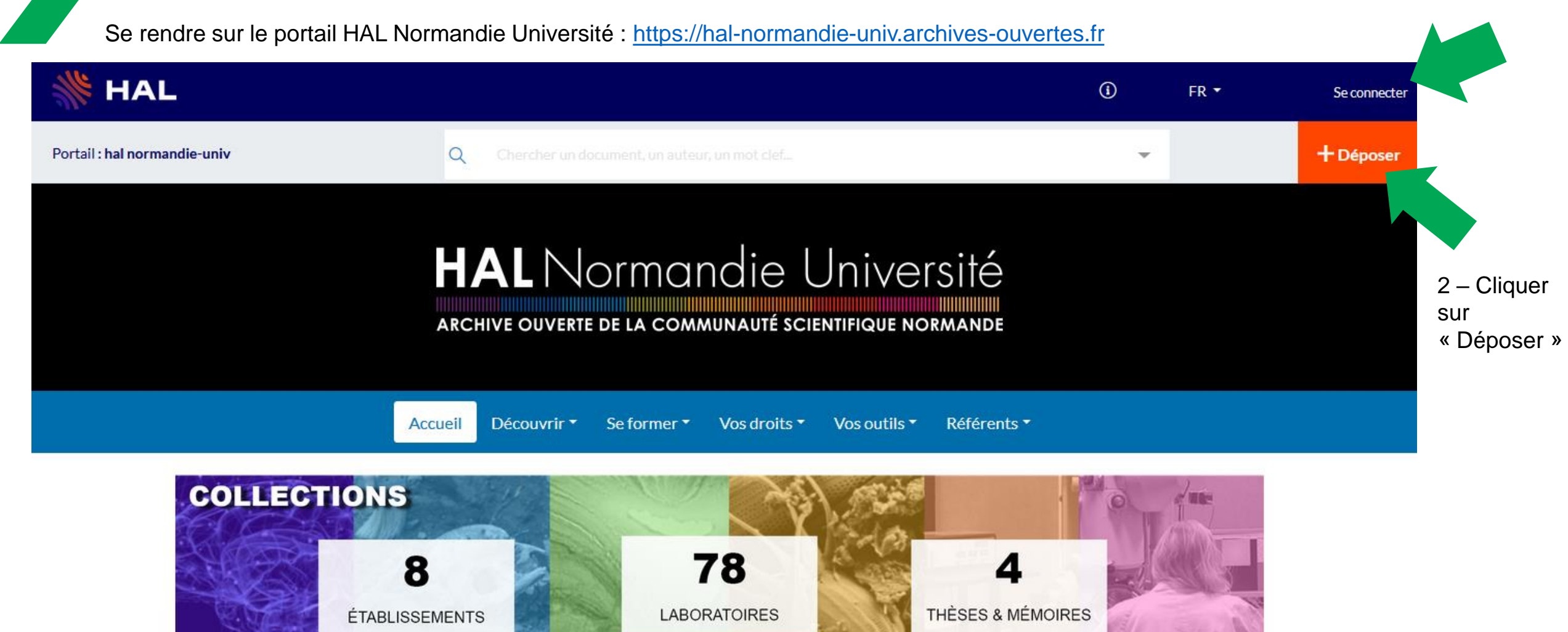

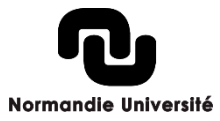

# Déposez sur HAL Quitter Choisir le type de document qui correspond à votre publication. L'icône '>' indique que des sous-types de documents sont disponibles et peuvent être sélectionnés ① X La Article dans une revue Autre publication scientifique Mémoire d'étudiant Document associé à des manifestations scientifiques Mémoire d'étudiant Mémoire d'étudiant El Document associé à des manifestations scientifiques

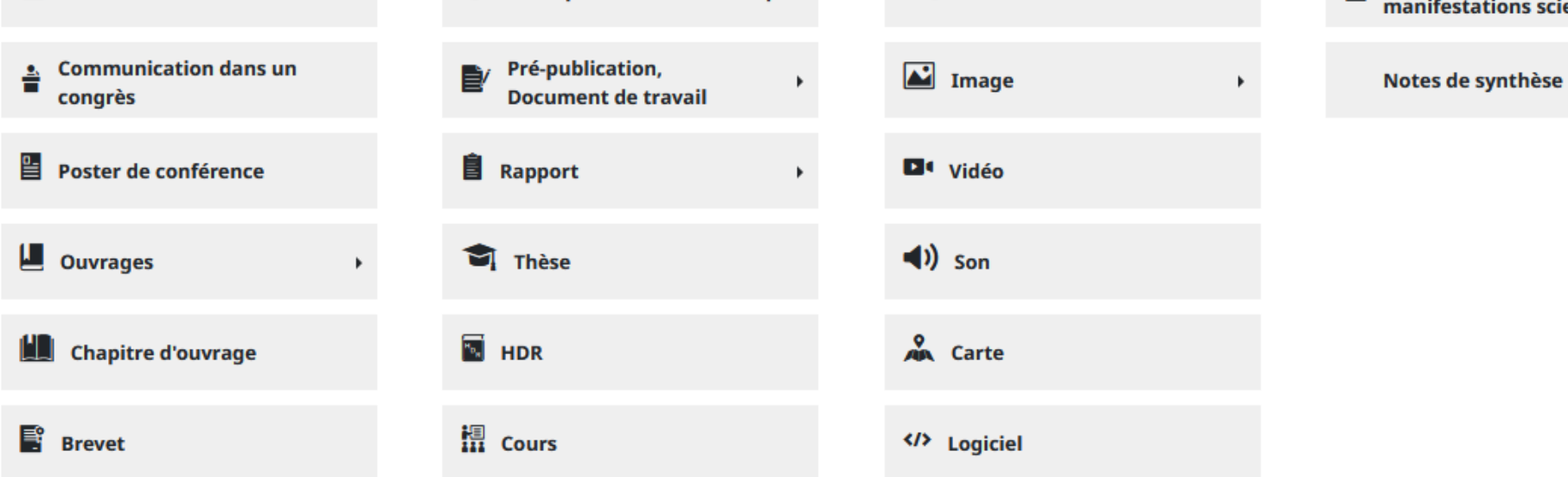

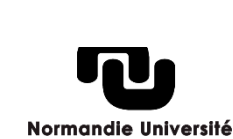

### > Dépôt du fichier : glisser-déposer ou téléchargement

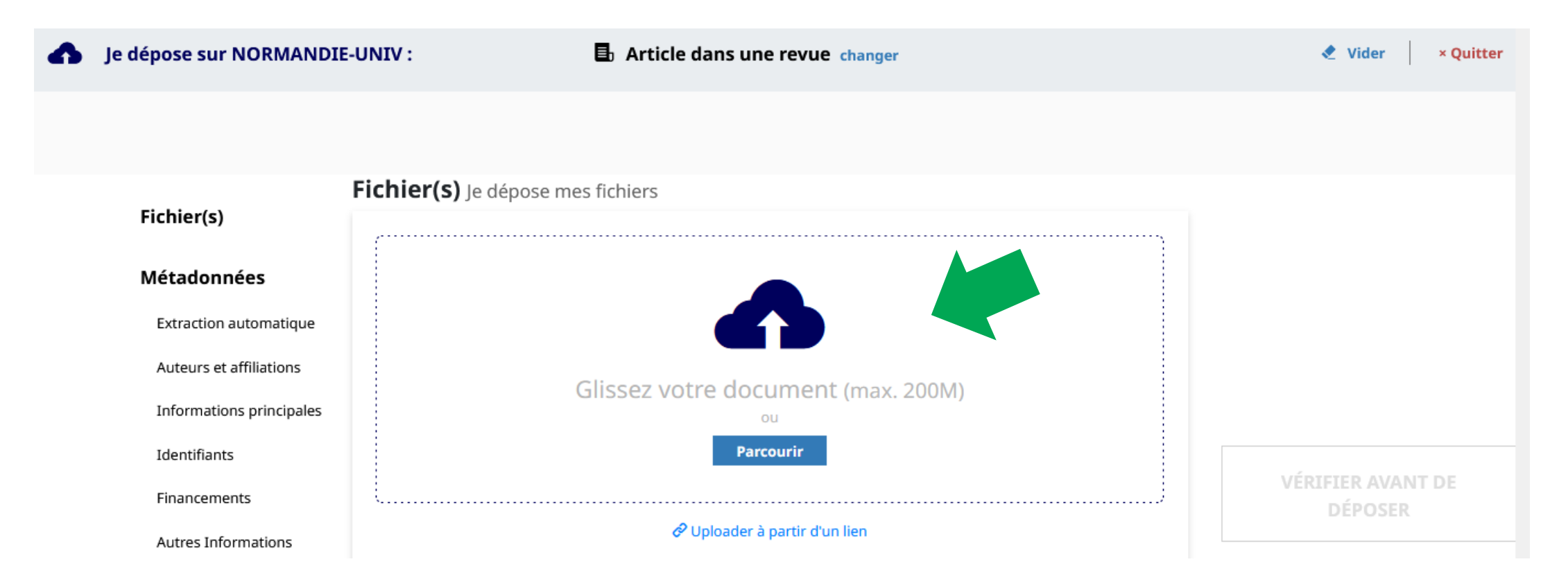

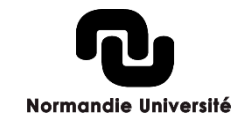

> Une fois le fichier chargé, vous avez un encart avec des options à paramétrer :

- > Origine du fichier : auteur ou éditeur
- > Format : le document ou une pièce annexe
- > Visibilité : paramétrage de l'embargo
- > Licence : attribution ou répercussion d'une licence existante sur le document

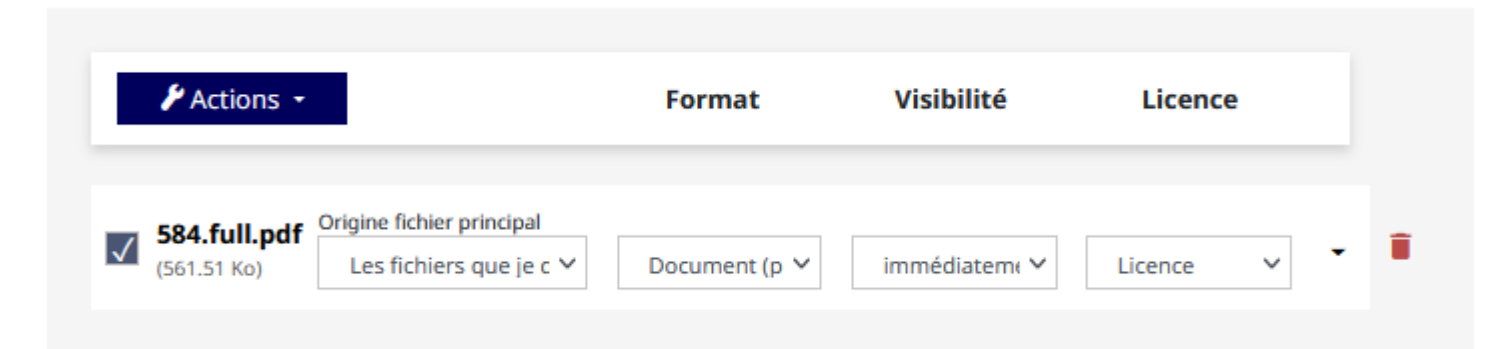

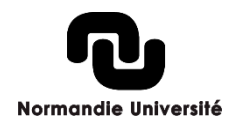

> HAL récupère automatiquement des métadonnées (titre, langue, volume, auteurs, etc.) avec le fichier déposé et/ou un identifiant (DOI, arXiv, Pubmed, PPN > Sudoc, etc.)

Métadonnées, Je renseigne mon dépôt

Extraction automatique

Des métadonnées ont été récupérées à partir de votre fichier : 584.full.pdf

Langue du document, Titre, Volume, Identifiants, Date, Page/Identifiant, Nom de la revue

Fermer

### Chargez les métadonnées à partir d'un identifiant

Les informations associées à cet identifiant permettront de compléter automatiquement votre dépôt.

DOI - 10.xxx

Récupérer les métadonnées

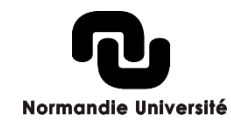

> HAL récupère les auteurs avec le fichier ou le DOI. N'hésitez pas à les vérifier. Vous pouvez également en ajouter, les modifier, les ordonner.

| iteurs                      |                           |                     |
|-----------------------------|---------------------------|---------------------|
| ijouter un auteur           |                           |                     |
| Ajouter une liste d'auteurs | Ajouter les auteurs d'une | Ajouter mes auteurs |

> HAL propose d'affilier les auteurs à partir des dépôts déjà dans sa base de données. Il fait un rapprochement en fonction de l'IdHAL et de la date de publication. Cependant, il s'agit de propositions à vérifier. Cettte étape est importante car elle permet l'alimentation des collections.

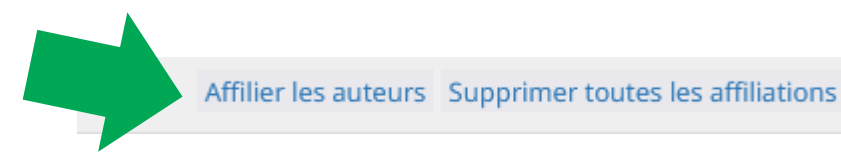

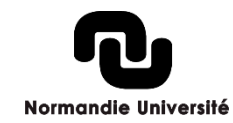

 L'encart « Informations principales » réunit les métadonnées nécessaires à la citation : Titre, sous-titre, domaine, date, volume, numéro, pagination mais aussi mots-clés, résumés. Pour chaque item, il est possible de renseigner en plusieurs langues.

Informations principales informations nécessaires pour la citation

### Titre \*

Vous pouvez renseigner le titre en plusieurs langues : choisir la langue et cliquer sur + pour ajouter une nouvelle langue

Anglais -

Factors related to the relative survival of patients with diffuse large B-cell lymphoma in a population-based study in France: does socio-economic status have a role?

Supprimer

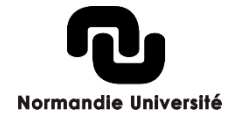

> Vous pouvez saisir différents identifiants. Si des données sont associées à votre publication et qu'elles ont un DOI, vous pouvez le saisir.

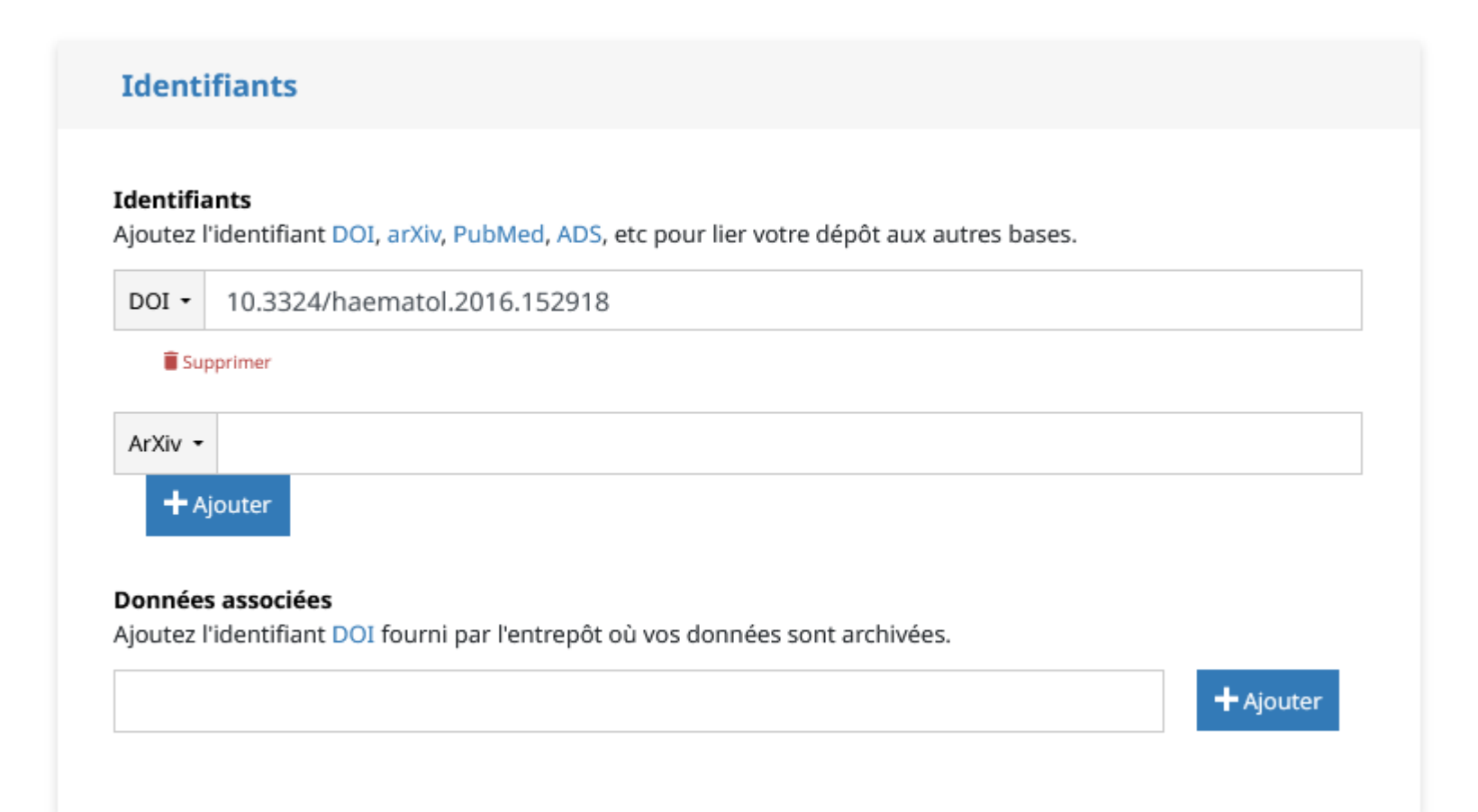

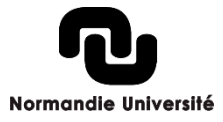

> La rubrique Financements permet d'indiquer si la publication est réalisée dans le cadre d'un projet ANR ou européen. Les différents projets sont présents dans le référentiel, il vous suffit de saisir le début de l'acronyme et vous aurez les propositions correspondantes.

# Financements Projet(s) ANR Veuillez saisir le code décision (ANR-19-ASMA-0007), l'acronyme du projet ou le titre du projet. Vous pouvez indiquer plusieurs projets ANR. Projet(s) Européen(s) Indiquez le ou les projets Européens liés à ce travail Financement Origine du financement lié à ce travail

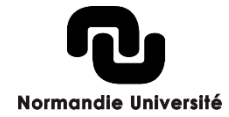

+ Ajouter

> Des métadonnées complémentaires peuvent être précisées : notamment l'Audience, , s'il s'agit d'un publication de vulgarisation, une référence interne, etc.

| Date de producti   | on/écriture         |                   |        |  |
|--------------------|---------------------|-------------------|--------|--|
| Renseignez la date | e au format AAAA-MN | M-JJ ou AAAA-MM o | u AAAA |  |
|                    |                     |                   |        |  |
| Vulgarisation      |                     |                   |        |  |
| Non                |                     | ~                 |        |  |
|                    | e                   |                   |        |  |
| Comité de lecture  |                     |                   |        |  |

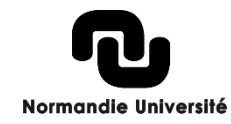

 Avant la validation du dépôt, vous pouvez vérifier la citation et corriger si nécessaire.

Validation, Je vérifie mes informations et j'accepte les conditions

### Je vérifie les informations de la citation

### Article dans une revue

Sandra Le Guyader-Peyrou, Sébastien Orazio, Olivier Dejardin, Marc Maynadié, Xavier Troussard, et al.. Factors related to the relative survival of patients with diffuse large B-cell lymphoma in a population-based study in France: does socio-economic status have a role?. *Haematologica*, Ferrata Storti Foundation, 2016, 102, pp.584 - 592. (10.3324/haematol.2016.152918)  Sur la droite, HAL vous indique si la publication a déjà été déposée dans HAL. Dans ce cas, vous pouvez vérifier en cliquant sur le lien.

S'il s'agit bien de la même publication, **annuler le dépôt en cours** et demander la propriété du dépôt pour apporter d'éventuels compléments. A Ce document est peutêtre déjà présent dans HAL.

Sandra Le Guyader-Peyrou, Sébastien Orazio, Olivier Dejardin, Marc Maynadié, Xavier Troussard, et al.. Factors related to the relative survival of patients with diffuse large B-cell lymphoma in a population-based study in France: does socioeconomic status have a role?. *Haematologica*, Ferrata Storti Foundation, 2017, 102 (3), pp.584-592. (10.3324/haematol.2016.152918). (hal-01559872)

Accéder au dépôt

VÉRIFIER AVANT DE DÉPOSER

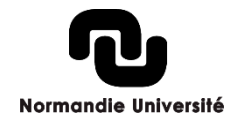

> Un transfert automatique du dépôt vers arXiv est possible. HAL vous précise les conditions.

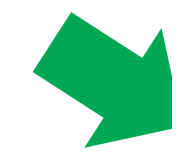

### Je transfère mon dépôt

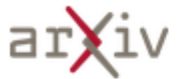

Pour pouvoir transférer sur arXiv, votre dépôt doit satisfaire les conditions suivantes :

🛕 Le document doit avoir un résumé en anglais.

🛕 Un des domaines choisi doit être un sous-domaine d'arXiv.

Chaque fichier doit être < 3Mb et les tout < 10Mb.</p>

🛕 Si le pdf a été généré par laTex, les sources doivent être présentes.

Si vous utilisez bibtex, vous devez fournir le .bbl pour arXiv.

HAL utilise la licence arXiv suivante lors du transfert de ce papier : arXiv.org perpetual, non-exclusive license to distribute this article

 Je transfère vers arXiv

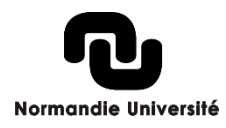

- > HAL vous rappelle les conditions du dépôts, notamment sur la pérennité du dépôt.
- > Vous devez cocher la case « J'accepte ces conditions » puis cliquer sur « Déposer ».

### J'accepte les conditions de HAL

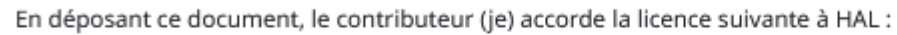

- J'autorise HAL à mettre en ligne et à distribuer cet article ;
- Je reconnais avoir pris connaissance que les dépôts ne peuvent pas être supprimés, une fois acceptés;
- Je comprends que HAL se réserve le droit de reclasser ou de rejeter tout dépôt.

### J'accepte ces conditions

DÉPOSER

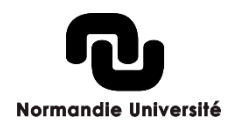

- > Vous recevrez une notification confirmant le dépôt.
- > Si le texte est déposé, la modération va le vérifier avec la mise en ligne.

| [HAL] hal-01587388, version 1 : Votre nouveau dépôt                                                                                    | ×        |
|----------------------------------------------------------------------------------------------------|----------|
| De : noreply@ccsd.cnrs.fr<br>À : @gmail.com                                                                                            |          |
| Bonjour Elisabeth Lalou,                                                                                                    |          |
| Les informations concernant votre nouveau dépôt sur le portail HAL (HAL https://hal-preprod.archives-ouvertes.fr/hal-01587388 ) sont : |          |
| Élisabeth Lalou. L'enquête au Moyen âge Elisabeth LALOU. Revue historique, Presses Universitaires de France                            |          |
| identifiant : hal-01587388<br>version : 1<br>mot de passe : #mg#00k<br>date de soumission : 2017-10-20 15:25:12                        |          |
| Ces informations vous seront nécessaires lors de vos éventuelles modifications sur cet article.                                        |          |
| Ce document va maintenant être contrôlé : vérification du(des) fichier(s), saisie des métadonnées, etc                                 |          |
| Cordialement,                                                                                                    |          |
| L'équipe du portail HAL<br>HAL CCSD                                                                                                    |          |
|                                                                                                    | NULLIGIU |

# Mes dépôts

> En haut à droite, dans le menu, vous retrouverez tous vos dépôts.

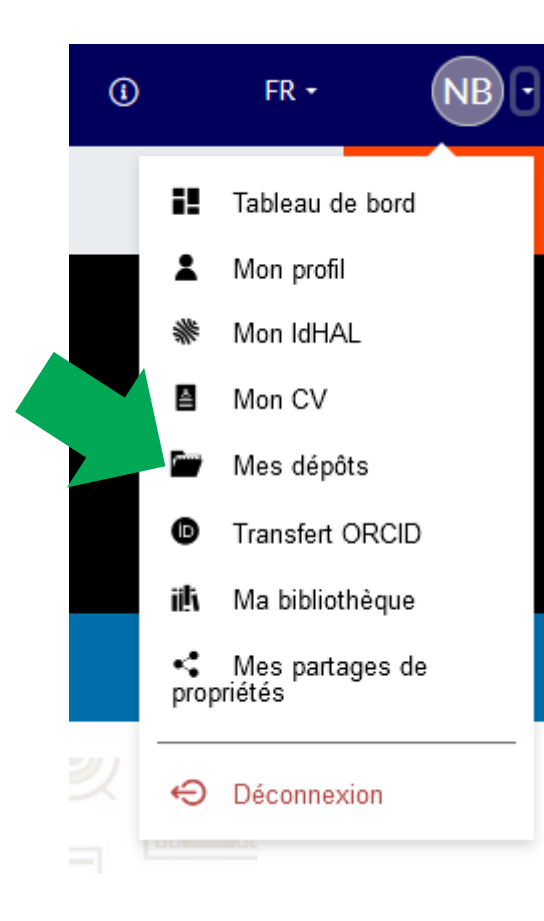

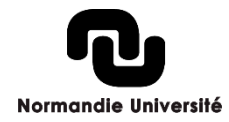

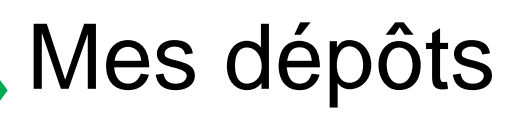

Pour retrouver un dépôt en particulier, vous pouvez faire une recherche ou utiliser les filtres Type (notice simple ou avec le texte intégral) ou Statut (en ligne, en cours de modération ou en attente de modification).

Si la modération refuse le dépôt, vous recevrez un message vous expliquant la raison. Vous pourrez alors modifier puis soumettre la correction.

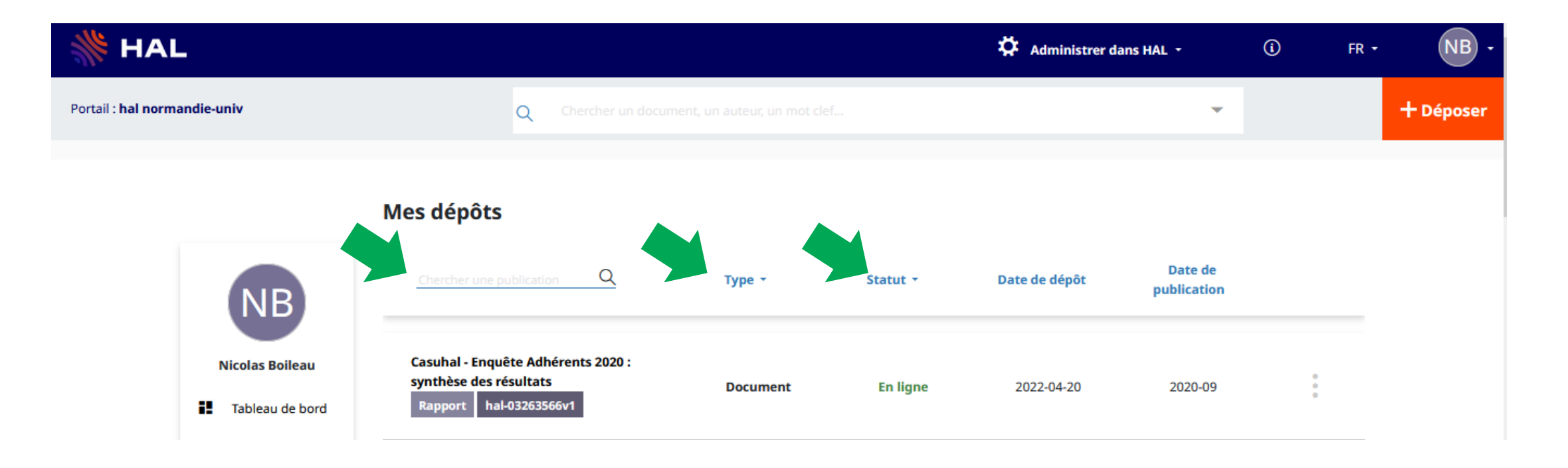

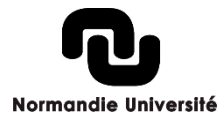

# Mes dépôts

Sur la droite de chaque dépôt, vous retrouverez une icône avec 3 points

Cela permet **d'afficher des actions** : voir le dépôt, ajouter un fichier sur une notice simple ou une nouvelle version, partager la propriété avec un co-auteur, etc.

|                                    |                                         |          | 🔅 Administrer dans H | Ouvrir la publication          |
|------------------------------------|-----------------------------------------|----------|----------------------|--------------------------------|
| Q Chercher un docu                 |                                         |          |                      | Partager / exporter            |
|                                    |                                         |          |                      | Modifier les métadonnées       |
|                                    |                                         |          |                      | Ajouter un fichier             |
| Mes dépôts                         |                                         |          |                      | + Déposer une nouvelle version |
| Chercher une publication Q         |                                         | Statut • | Date de dénôt        | Lier les ressources            |
|                                    | .,,,,,,,,,,,,,,,,,,,,,,,,,,,,,,,,,,,,,, | Statut   |                      | Utiliser comme modèle          |
| Casubal - Enquête Adhérents 2020 · |                                         |          |                      | Partager la propriété          |
| synthèse des résultats             | Document                                | En ligne | 2022-04-20           | Ajouter à une collection       |
|                                    |                                         |          |                      | Retirer d'une collection       |

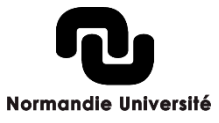

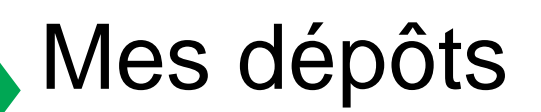

### Les métadonnées obligatoires communes à tous les types de document :

|                             | Métadonnées                                                                                                   | Note                                                                                                    |
|-----------------------------|----------------------------------------------------------------------------------------------------|----------------------------------------------------------------------------------------------------|
| Métadonnées<br>obligatoires | Type de document<br>Titre<br>Domaine<br>Langue du document<br>Auteur(s) du document<br>Au moins 1 affiliation | Le domaine qui s'affiche automatiquement est celui<br>que vous avez sélectionné dans votre profil (Mes<br>préférences de dépôt) |

D'autres sont en fonction du type de document. Dans certains cas, le dépôt du fichier est obligatoire. Retrouver le détail dans la documentation : <u>https://doc.archives-ouvertes.fr/deposer/</u>

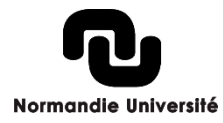

### Le partage de propriété

Cette demande de partage de propriété peut se faire pour un dépôt unique. Une fois connecté à HAL, vous devez aller à droite de la notice du dépôt et cliquer sur le bouton « Demander la propriété » :

| Fichier non déposé                                                                                                    | Article Dans Une Revue Publications numériques du CÉRÉDI Année : 1970                                                                          |   |            |
|----------------------------------------------------------------------------------------------------|----------------------------------------------------------------------------------------------------|---|------------|
| Dates et versions<br>hal-01563319, version 1<br>(17-07-2017)<br>Identifiants<br>HAL Id : hal-01563319, version 1                                          | Le théâtre médiéval, le tragique et le comique : réflexions sur la<br>définition des genres<br>Elisabeth Lalou (1)<br>Afficher plus de détails |   | ¢          |
| Citer                                                                                                    | Mots clés                                                                                                    |   |            |
| Elisabeth Lalou. Le théatre<br>médiéval, le tragique et le<br>comique : réflexions sur la<br>définition des genres .<br><i>Publications numériques du</i> | Domaines<br>Sciences de l'Homme et Société                                                                                                    |   | 4          |
| comique liés dans le théâtre de<br>l'Antiquité à nos jours (du texte à<br>la mise en scène). (hal-01563319)                                               | Histoire<br>Sciences de l'Homme et Société                                                                                                    | • |            |
|                                                                                                    |                                                                                                    |   | <b>-</b> 6 |

### Le partage de propriété

HAL ouvre une fenêtre où vous pouvez préciser votre demande. Le message sera transmis au contributeur pour validation :

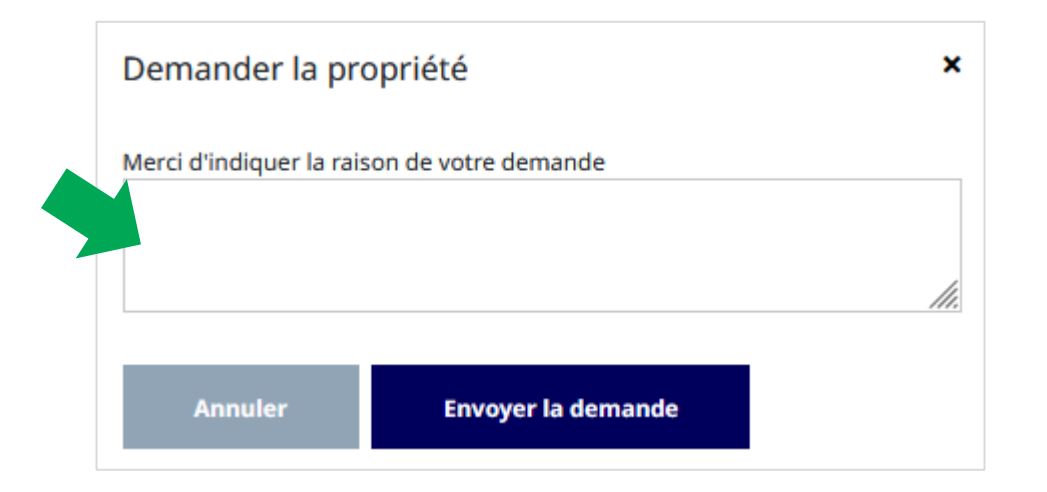

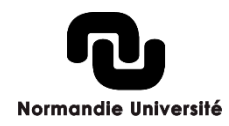

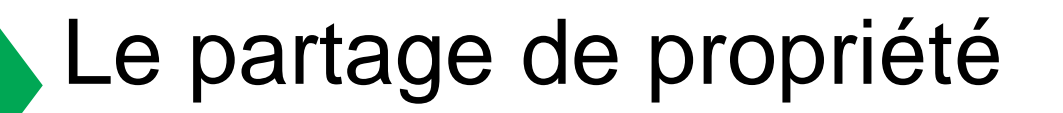

Le contributeur reçoit ensuite un mail avec le message que vous avez indiqué. Il pourra alors valider le partage.

Si vous n'avez pas obtenu le partage au bout d'une semaine, n'hésitez pas à nous contacter pour débloquer la demande : <u>hal@normandie-univ.fr</u>

Les publications partagées apparaissent ensuite dans Mon espace > mes dépôts.

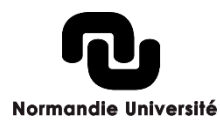

### Les doublons dans HAL

Si vous repérez **des doublons** dans vos publications présentes dans HAL, vous pouvez contacter la cellule d'appui HAL Normandie : <u>hal@normandie-univ.fr</u>

Si vous avez créé par erreur un doublon, sans dépôt du texte intégral, vous pouvez supprimer le dépôt que vous avez effectué. Rendez-vous à droite de la page du dépôt concerné, en cliquant sur l'icône « Poubelle ».

S'il y a eu dépôt du texte intégral, vous pouvez contacter la cellule d'appui HAL Normandie.

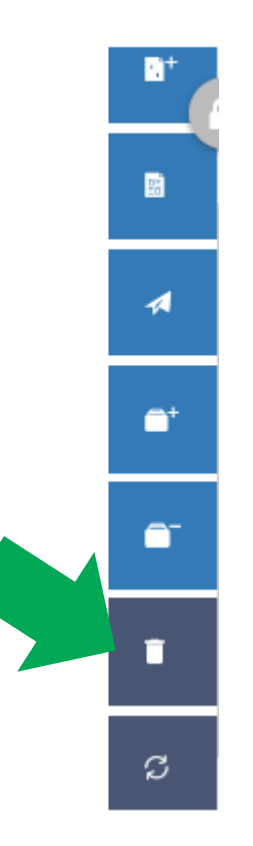

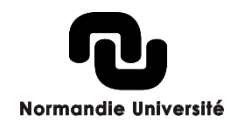
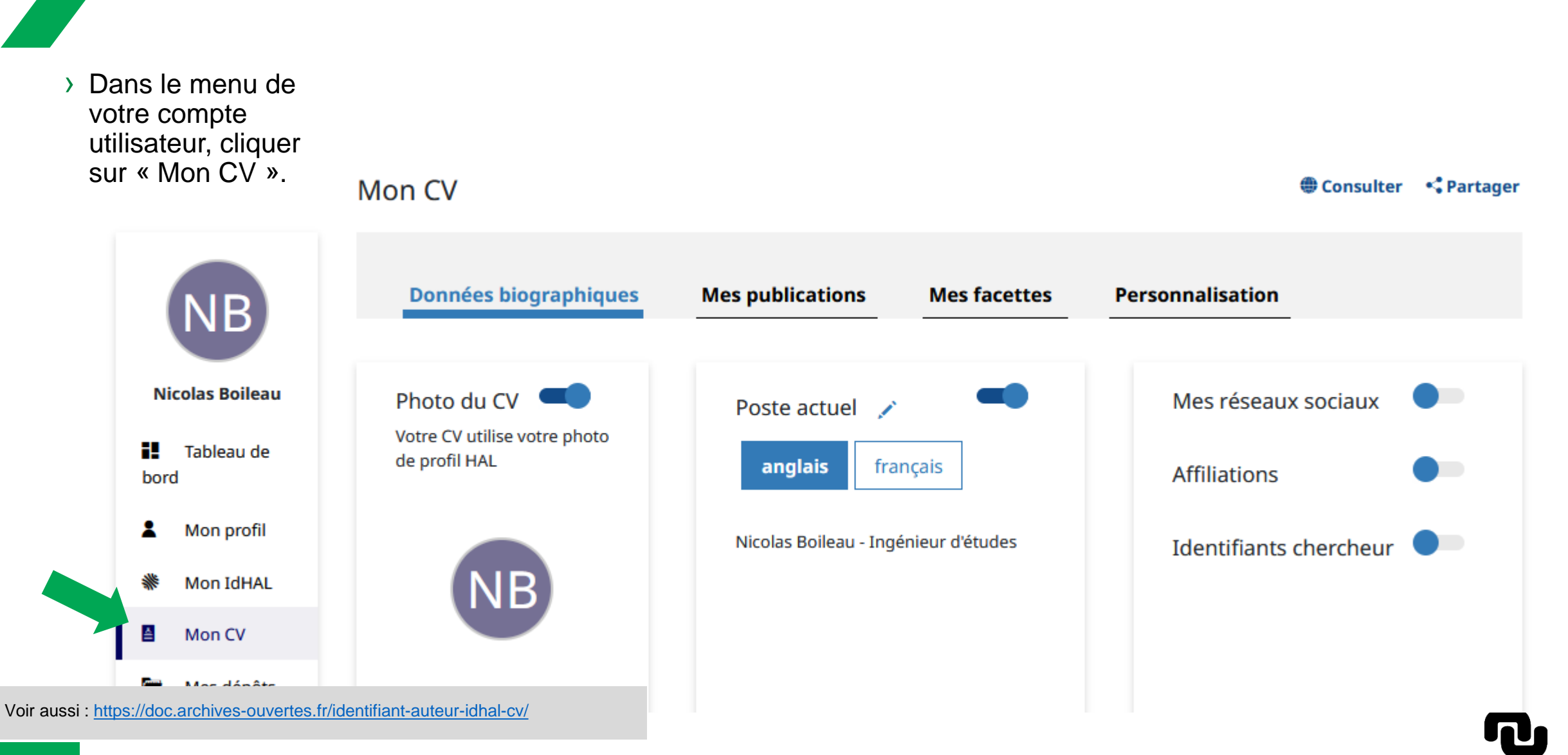

Normandie Université

## Créer son CV

73

Onglet 1 : Données biographiques :

- La photo est à insérer dans le menu « Mon Profil »
- > Poste Actuel : la saisie est personnalisable.
- Vos réseaux sociaux, affiliations et identifiants : récupérés de votre IdHAL et profil.
- Mes domaines : à paramétrer dans « Mes préférences de dépôts »
- > Mes compétences : saisie libre.
- Présentation : saisie libre : votre carrière, vos enseignements, vos missions d'experts par exemple.

Données biographiques Mes publications Mes facettes Personnalisation Photo du CV Mes réseaux sociaux Poste actuel 📝 Votre CV utilise votre photo de profil HAL anglais français Affiliations Nicolas Boileau - Ingénieur d'études Identifiants chercheur NB Mes compétences Mes domaines Ce bloc est masqué dans votre CV Ajouter Présentation 🧪 français

Normandie Université

74

### **Onglet 2 : Mes publications :**

- Vous pouvez sélectionner ou désélectionner les types de document à afficher ou non.
- Vous pouvez organiser l'ordre d'affichage des types de document en maintenant/déplaçant cette icône
- Sur la droite, vous avez un aperçu des publications. Elles s'ajouteront de façon dynamique avec les futurs dépôts associés à votre idHAL
- Sauvegarder » à chaque modification.

Voir aussi : https://doc.archives-ouvertes.fr/identifiant-auteur-idhal-cv/

| Données biographiques | Mes publications | Mes facettes | Personnalisation |  |
|-----------------------|------------------|--------------|------------------|--|
|                       |                  |              |                  |  |
|                       |                  |              |                  |  |

Cochez les types de documents qui seront affichés dans le CV.

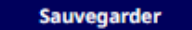

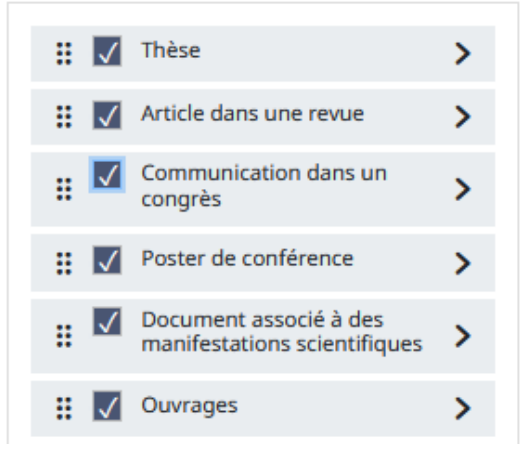

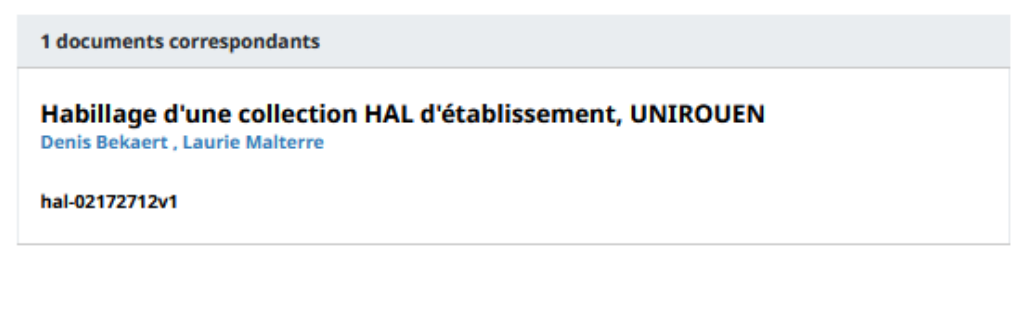

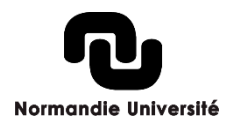

### **Onglet : Mes facettes :**

Les facettes sont des encarts qui viendront compléter votre CV dans la colonne de gauche.

- Vous pouvez sélectionner ou désélectionner les facettes que vous souhaitez voir affichées sur votre CV.
- Vous pouvez organiser l'ordre d'affichage des facettes en maintenant/déplaçant cette icône.
- » & Sauvegarder » à chaque modification.

| Données biographiques | Mes publications | Mes facettes | Personnalisation |  |
|-----------------------|------------------|--------------|------------------|--|
|                       |                  |              |                  |  |

Cochez les facettes que vous souhaitez voir apparaître dans le CV. Les facettes seront affichées dans une colonne à gauche de l'écran.

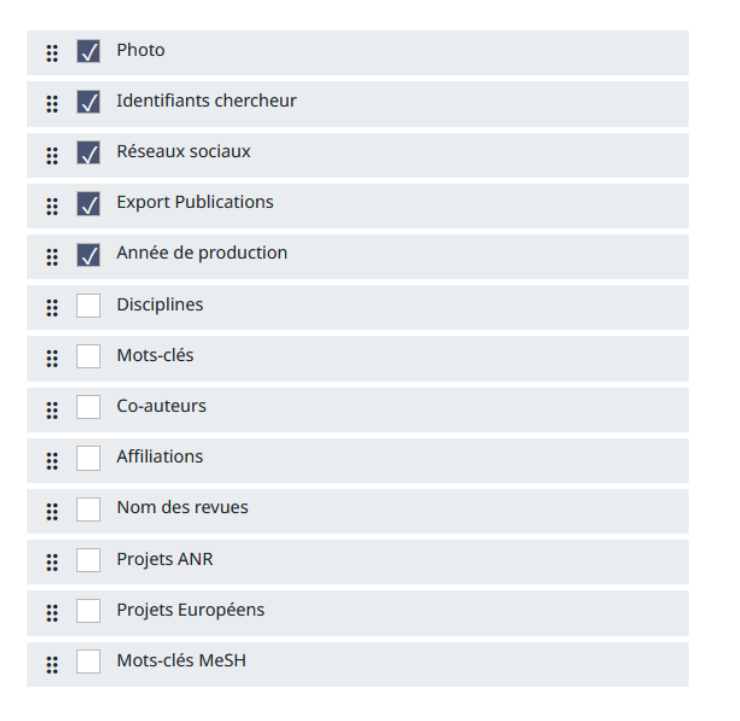

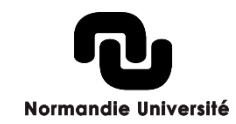

Sauvegarder

### **Onglet 4 : Personnalisation :**

3 thèmes graphiques différents sont proposés.

HAL vous donne également la possibilité d'aller plus loin dans la personnalisation en utilisant votre propre feuille de style CSS?

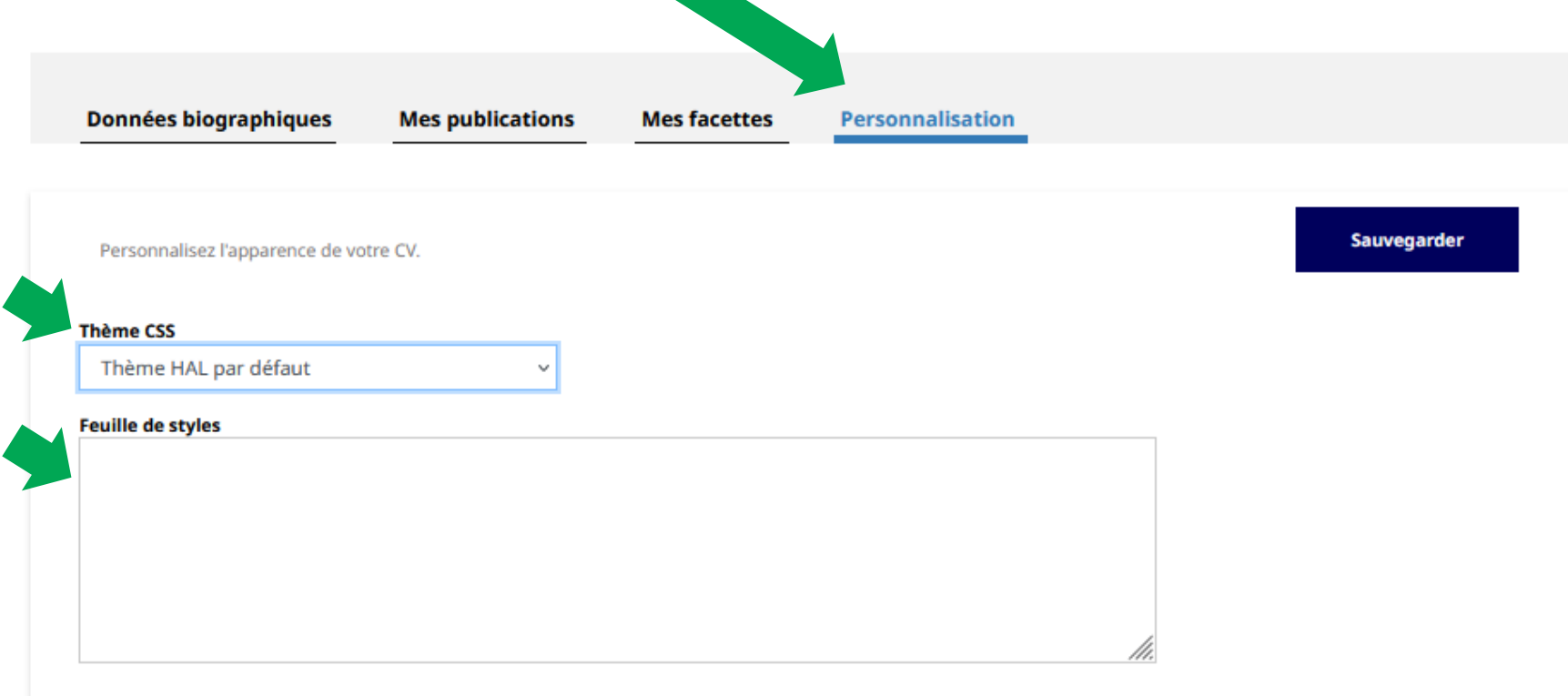

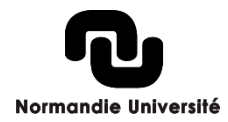

A tout moment, vous pouvez consulter votre CV pour visualiser vos modifications.

Vous pouvez également partager facilement votre CV par mail ou via des réseaux sociaux.

| M | on CV                            |                  |              |                  | 9 | Consulter   | •: Partager |
|---|----------------------------------|------------------|--------------|------------------|---|-------------|-------------|
|   | Données biographiques            | Mes publications | Mes facettes | Personnalisation |   |             |             |
|   | Personnalisez l'apparence de vot | re CV.           |              |                  |   | Sauvegarder |             |

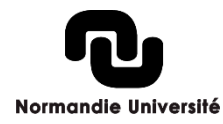

## Valoriser ses publications : les collections

Une collection permet de regrouper des dépôts sous une adresse url courte (de type http://hal-archives-ouvertes.fr/Nom\_de\_la\_collection) et dans un environnement graphique personnalisé.

- Pour un laboratoire : pour rassembler dans un site « vitrine » toutes les publications des chercheurs de l'unité, mettre en valeur les plus récentes, extraire des chiffres sur le type et le nombre de publications réalisées sur une période, faciliter la gestion d'une bibliographie dans le cadre d'un rapport d'activité, etc.
- Pour une revue : pour archiver de façon pérenne et garantir l'accès en ligne de tous les articles publiés, donner accès librement au texte intégral avec ou sans restriction de date (embargo)
- Pour un colloque : pour centraliser toutes les interventions et les proposer en accès libre sur des pages dédiées au colloque, dans une archive ouverte moissonnée par d'autres grandes archives spécialisées

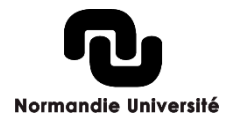

## Exemples de collections

### Projet européen

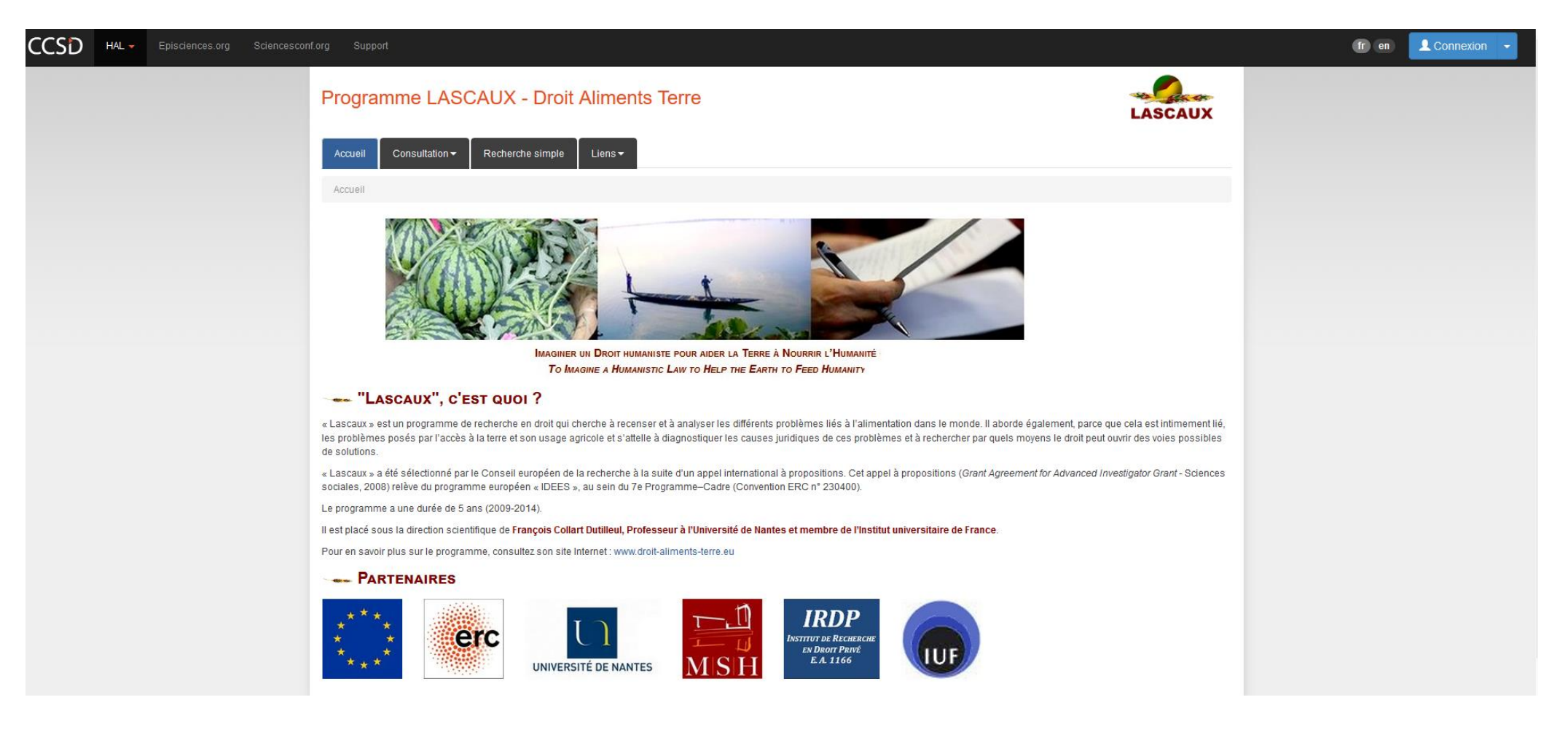

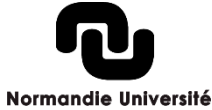

## Exemples de collections

#### Une revue

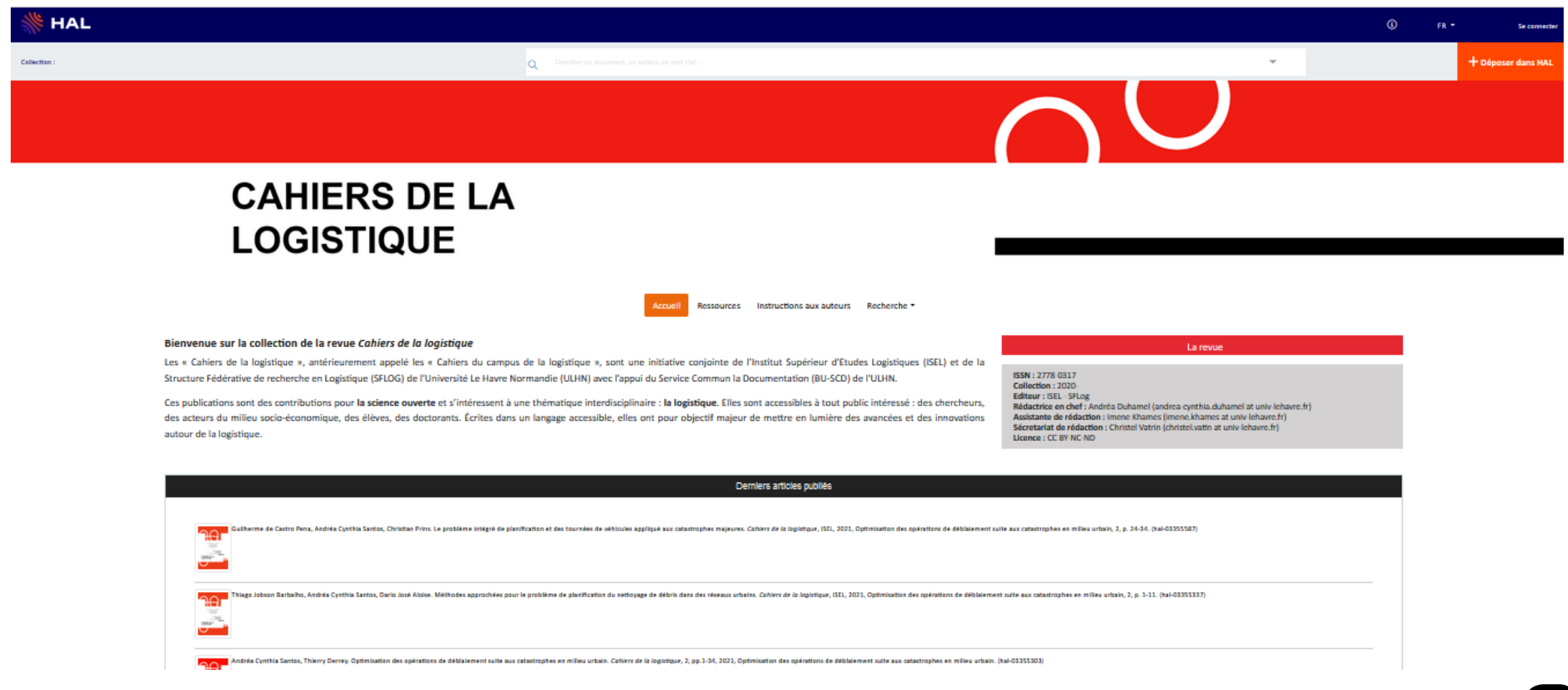

## Accès aux collections normandes

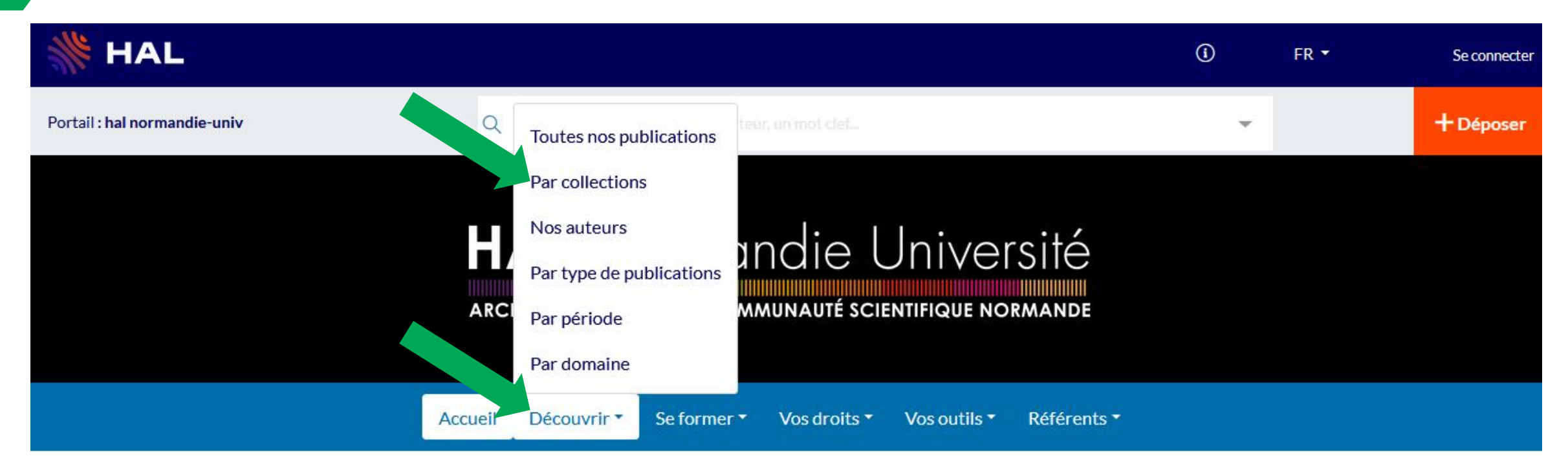

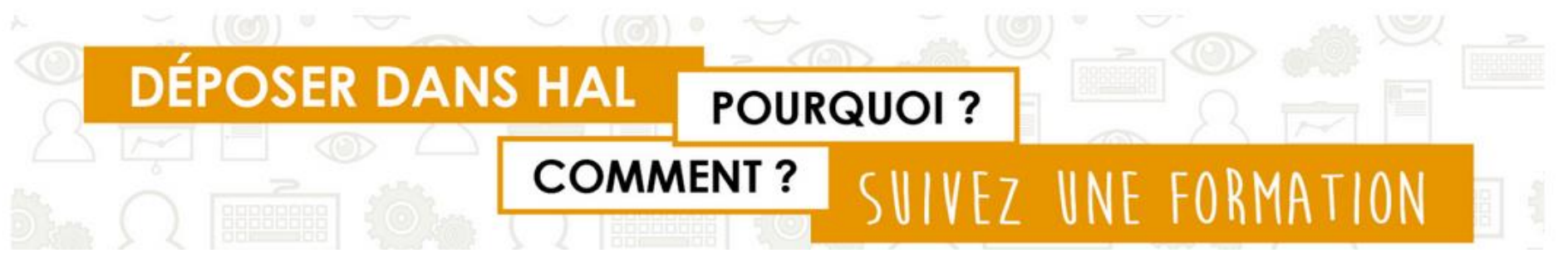

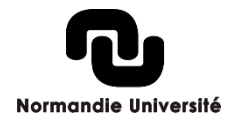

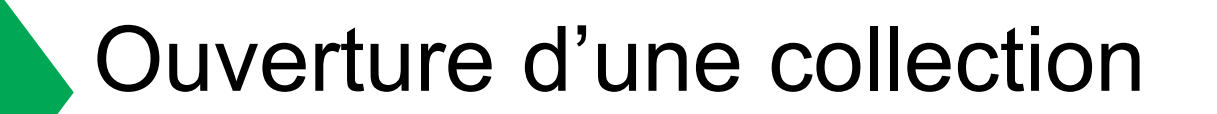

## N'hésitez pas à nous consulter pour la création d'une collection :

hal@normandie-univ.fr

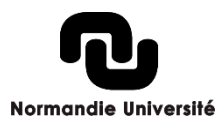

## Ouverture d'une collection

Les critères pour la création d'une collection :

- Identifiant de la collection : identifiant unique de la collection dans HAL, utilisé pour construire l'adresse url de la collection (TAMPID dans v2). En majuscules et non modifiable par la suite (généralement un acronyme).
- Nom de la collection : intitulé développé
- Catégorie : Laboratoire, Institution, Université, PRES, Ecole, Colloque, Revue, Thématique, Autre
- Mode d'entrée des dépôts dans la collection : manuel ou automatique
- Critère(s) de la collection : différents types de critères peuvent être combinés : on peut par exemple sélectionner une structure, une projet, une revue, les dépôts d'un auteur dans un laboratoire défini, en se limitant aux publications relevant d'un seul domaine, ou à certaines dates de publication.
- Login du ou des gestionnaire(s) de la collection

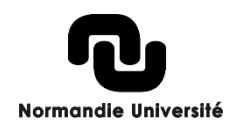

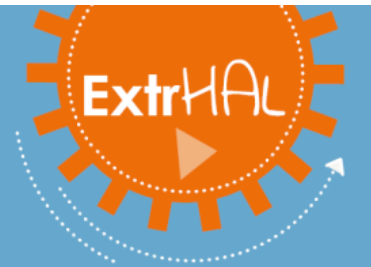

**ExtrHAL** est un outil qui permet d'extraire, de mettre en forme puis d'exporter les publications HAL d'une unité, d'une équipe de recherche ou d'un auteur. Il offre un large éventail d'options pour personnaliser vos listes de publications et vous propose de les télécharger dans plusieurs formats : RTF, CSV et/ou Bibtex.

L'extraction des références s'effectue en trois étapes :

- étape 1 : choix du type de liste : collection de laboratoire/équipe de recherche ou auteur ;

- étape 2 : choix des options d'export et de mise en forme ;
- étage 3 : valider !

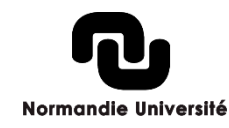

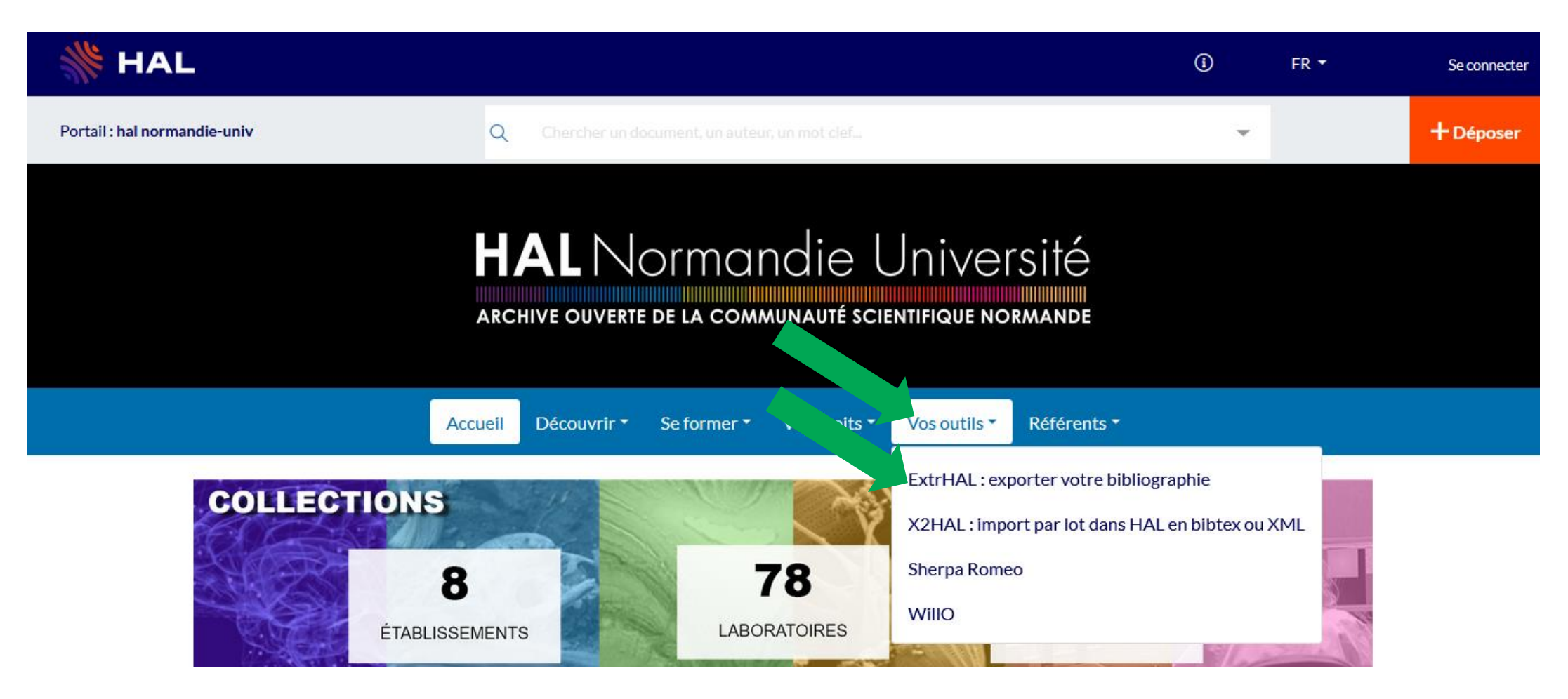

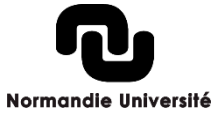

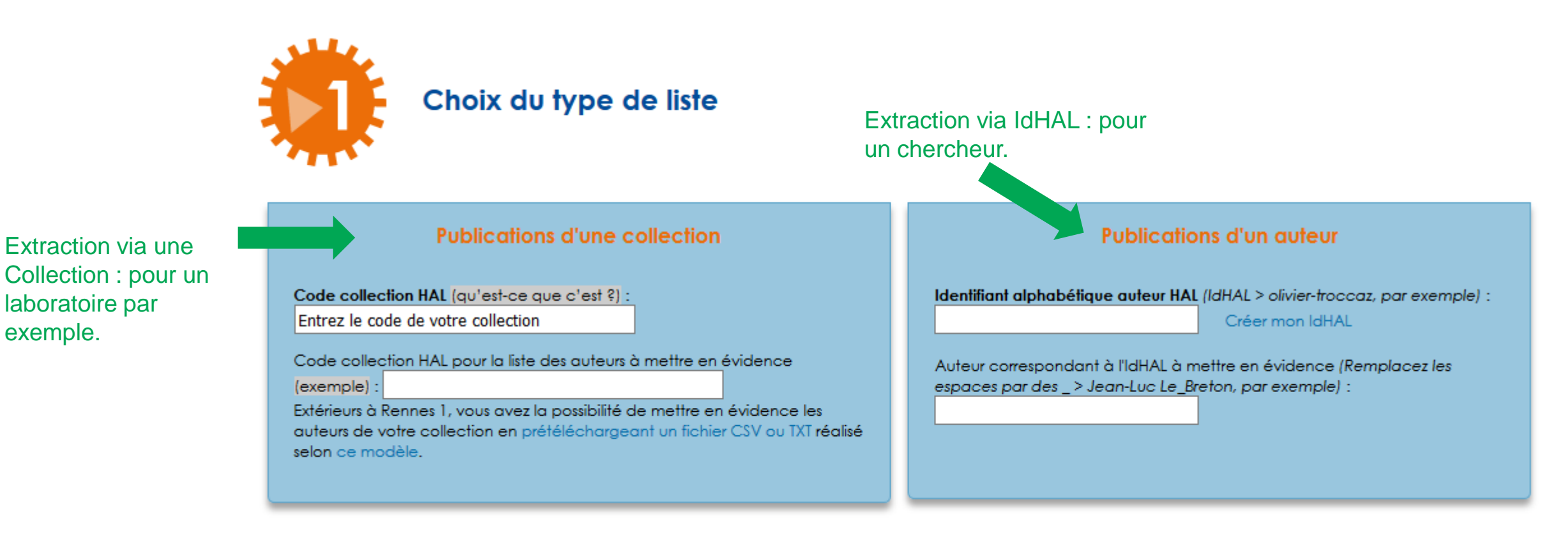

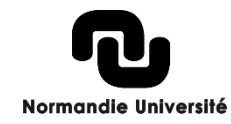

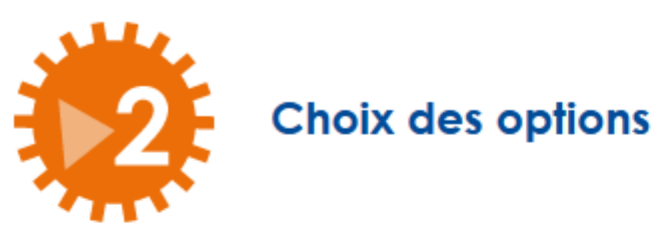

Sélection des documents à afficher et définition de la période.

Options d'affichage des métadonnées, classement, etc.

Paramétrage du **v** style de citations.

| ficher<br>a | C | Cliquez sur les titres des menus pour afficher les choix et options |
|-------------|---|---------------------------------------------------------------------|
|             |   | Choix des listes de publications à afficher :                       |
|             |   | Options d'affichage et d'export :                                   |
|             |   | Options et styles de citations :                                    |
|             |   |                                                                     |

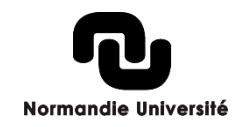

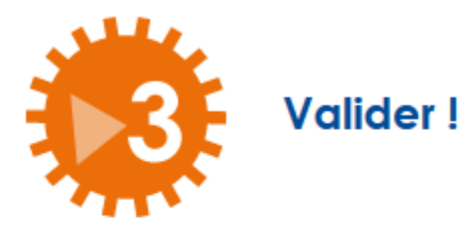

Une fois les options paramétrées, valider.

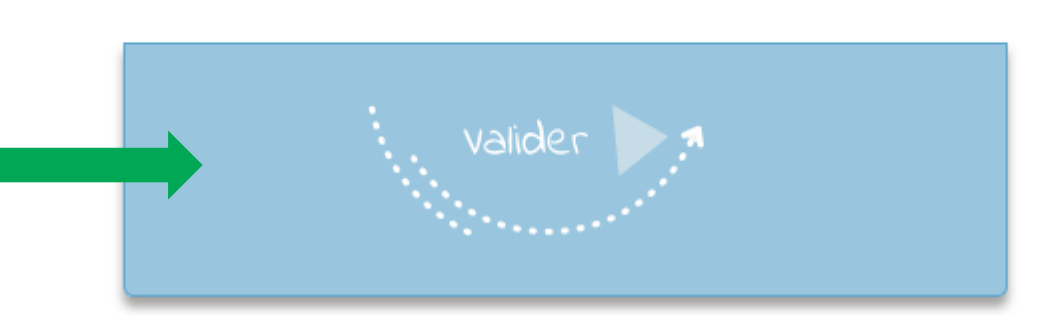

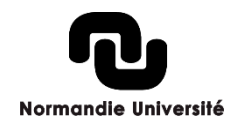

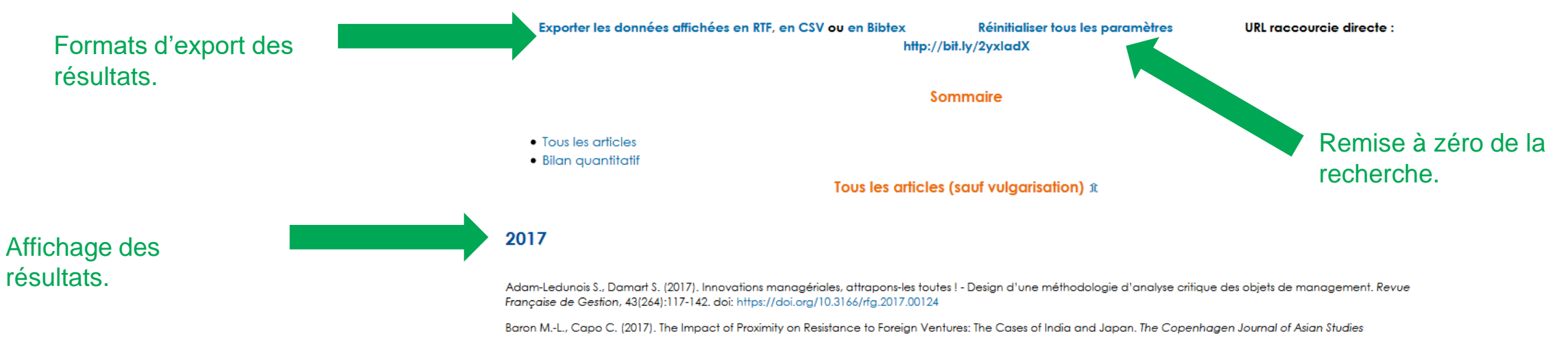

Cousineau M., Damart S. (2017). Le management des bénévoles, entre outils et valeurs. Une approche par les paradoxes. Revue française de gestion, 43(262) doi: https://doi.org/10.3166/rfg.2016.00100

Damart S., Adam-Ledunois S. (2017). Management as an integrating activity: a comparative textual analysis of the work of Mary Parker Follett and Oliver Sheldon. Journal of Management History (Archive), 23(4) doi: https://doi.org/10.1108/JMH-04-2017-0023

Froufe S. (2017). Une caractérisation de la contribution des logisticiens à la mise en cohérence opérationnelle des systèmes d'information et de la logistique: le cas de l'aéronautique. Logistique & Management,, 1-8. doi: https://doi.org/10.1080/12507970.2017.1358594

Rémy É. (2017). Consumer ethnicity and temporary returns to homeland: the case of Senegalese "Venants". Recherches et applications en Marketing. doi: https://doi.org /10.1177/0767370116686738

#### 2016

Damart S., Kletz F. (2016). When the management of nurse absenteeism becomes a cause of absenteeism: a study based on a comparison of two health care facilities. Journal of Nursing Management, 24(1) doi: https://doi.org/10.1111/jonm.12262

Eve A., Sprimont P.-A. (2016). Perceptions et attitudes liées à la norme ISO 9001: une analyse auprès de salariés opérationnels. Comptabilité - Contrôle - Audit, 22:27-52. doi: https://doi.org/10.3917/cca.221.0027

Loilier T., Depeyre C., Mercier S. (2016). Ouvrir le management stratégique de l'innovation. Revue Française de Gestion, 2(255):11-25. url: http://www.cairn.info/revuefrancaise-de-gestion-2016-2-page-11.htm. doi: https://doi.org/10.3166/rfg.2016.00028

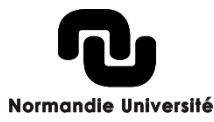

| WHAL                         |                                                           | (i) FR <del>*</del>                                                                                    | Se connecter |
|------------------------------|-----------------------------------------------------------|----------------------------------------------------------------------------------------------------|--------------|
| Portail : hal normandie-univ | Q Chercher un document, un auteur, un mot clef            | *                                                                                                    | + Déposer    |
|                              | HAL Normandie                                             | Créer et gérer une collection<br>Newsletter HAL Normandie<br>OCdHAL : outil de gestion des collections |              |
|                              | ARCHIVE OUVERTE DE LA COMMUNAUTÉ ( SNTIFIQUE)             | HALtools : vos publications dans une page web<br>CasuHAL                                               |              |
|                              | Accueil Découvrir - Se former - Vos droits - Vos outils - | Référents •                                                                                            |              |

## Deuxième Plan national pour la science ouverte

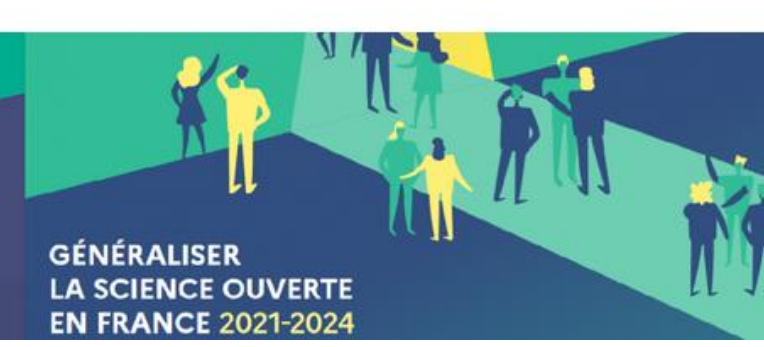

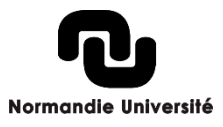

Pour récupérer les publications liées à un chercheurs.

Définir de telle date à telle date.

Pour récupérer les publications liées à une structure de recherche. Utilisez par exemple l'acronyme **exact**.

Définir les types de document à exporter.

Pour récupérer les publications liées à une collection dans HAL. Utilisez le code collection.

Pour récupérer les publications liées à un projet ANR ou européen. Utilisez l'acronyme du projet.

| Quand le résultat est sat                   | isfaisant, paramétrez l'affichage puis "Afficher".<br>Aide en ligne |
|---------------------------------------------|---------------------------------------------------------------------|
| Auteur(s):Nom ou<br>Prénom,Nom              |                                                                     |
| Auteur(s): idHal                            |                                                                     |
| Organisme d'appart. des<br>auteurs          |                                                                     |
| +++Auteur(s) de l'EPI :Nom ou<br>Prénom,Nom |                                                                     |
| Titre                                       |                                                                     |
| Année de publication                        | à                                                                   |
| Identifiant(s)                              |                                                                     |
| Structure(s) de recherche<br>"contient"     |                                                                     |
| ? Structure(s) de recherche "est<br>égal"   |                                                                     |
| Tutelle(s)                                  | Code unité                                                          |
| Type de publication<br>(tous par défaut)    | Article dans une revue<br>Communication dans un congrès             |
| Comité de lecture ?                         |                                                                     |
| Vulgarisation ?                             |                                                                     |
| Avec actes ?                                |                                                                     |
| Conférence invitée ?                        |                                                                     |
| Collection/Tampon(s)                        |                                                                     |
| Conférence(s)                               |                                                                     |
| ? Collaboration(s)                          | L                                                                   |
| 2 Mot clé(s)                                |                                                                     |
| 2 Audience                                  |                                                                     |
| 2 Dénôt avec nièce(s) inista(s)             |                                                                     |
| Projete (num, ou réf.)                      |                                                                     |
| Frojets (num. ou rei.)                      |                                                                     |
| Requête Solr                                |                                                                     |
| Nombre de publications<br>affichées         |                                                                     |
| 2 Nombro de jours mov de désé               |                                                                     |

« HALtools, Créer sa page web » est développé et hébergé par l'INRIA : <u>https://haltools.archives-</u> <u>ouvertes.fr/?action=export&lang=fr</u>

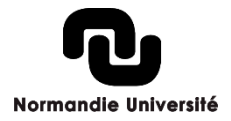

| Créer sa page web                                                                                                    |                                                                                                    | Search Re                                                 | esults> Url version détaillée , Url version formatée                                                                                                    | ^ |                                      |
|----------------------------------------------------------------------------------------------------|----------------------------------------------------------------------------------------------------|-----------------------------------------------------------|----------------------------------------------------------------------------------------------------|---|--------------------------------------|
| Saisissez vos o<br>Quand le résultat est sa                                                                                  | critères de sélection, puis "Rechercher".<br>atisfaisant, paramétrez l'affichage puis "Afficher".<br><mark>Aide en ligne</mark> | Criteria : id<br>"2000"Publ<br>"('ART','CC<br>Number of c | Hal : "christophe-rosenberger", Publication year >=<br>ication year <= "2007", Publication type :<br>DMM','POSTER','OUV','COUV')"<br>occurrences founded : 10.                                                                                                    |   |                                      |
| <ul> <li>Auteur(s):Nom ou<br/>Prénom,Nom</li> <li>Auteur(s): idHal</li> <li>Organisme d'appart. des<br/>auteurs</li> </ul>   | christophe-rosenberger                                                                                                    | titre<br>auteur<br>article                                | Matching between telemetric measures and images for mobile robotics<br>C. Couverture, Christophe Rosenberger, Gilles Mourioux, Cyril Novales,<br>Gérard Poisson<br>ICIG 2007. Fourth International Conference on imagen and graphics,<br>Aug 2007, Chengdu - Sichuan, China. pp. 747-752, 2007,<br>(10.1109/ICIG.2007.127) |   | Fenêtre de visualisation du résultat |
| <ul> <li>? +++Auteur(s) de l'EPI :Nom ou<br/>Prénom,Nom</li> <li>? Titre</li> <li>? Année de publication</li> </ul>          | 2000 à 2007                                                                                                    | titre<br>auteur<br>article                                | Comparative study on foreground detection algorithms for human<br>detection<br>Yannick Benezeth, Bruno Emile, Christophe Rosenberger<br>International Conference on Image and Graphics, Aug 2007, Chengdu,<br>China. IEEE, 2007, <a href="https://doi.org/10.109/ICIG.2007.68">10.109/ICIG.2007.68</a>                     |   |                                      |
| <ul> <li>Identifiant(s)</li> <li>Structure(s) de recherche<br/>"contient"</li> <li>Structure(s) de recherche "est</li> </ul> |                                                                                                    | titre<br>auteur<br>article                                | Comparative study of invariant descriptors for face recognition<br>Baptiste Hemery, Christian Toinard, Christophe Rosenberger, Bruno<br>Emile<br>ICSP 2006, Nov 2006, Beijing, China. 2, 2006, ISBN: 0-7803-9736-3.                                                                                                    |   |                                      |
| égal"<br>? Tutelle(s)                                                                                                    | Code unité                                                                                                    | 47.6                                                      | Construction from construction constitution                                                                                                    | ~ |                                      |
| Type de publication<br>(tous par défaut)                                                                                     | Article dans une revue<br>Communication dans un congrès<br>Poster                                                               |                                                           |                                                                                                    |   |                                      |
| Comité de lecture ?                                                                                                    | V                                                                                                    |                                                           |                                                                                                    |   |                                      |
| Vulgarisation ?                                                                                                    |                                                                                                    |                                                           |                                                                                                    |   |                                      |
| ? Avec actes ?                                                                                                    | V                                                                                                    |                                                           |                                                                                                    |   |                                      |
| Conférence invitée ?                                                                                                    |                                                                                                    |                                                           |                                                                                                    |   |                                      |

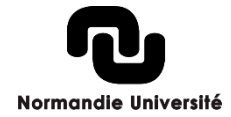

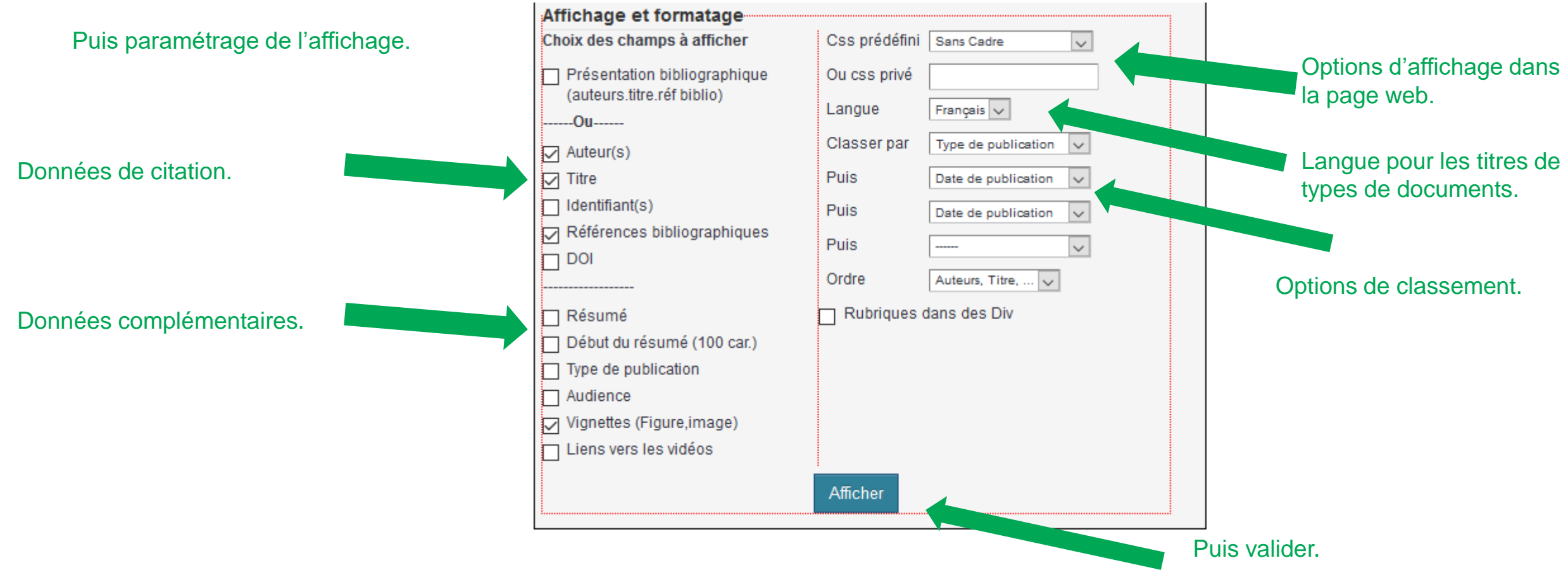

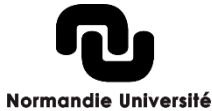

| Créer sa page web                           |                                                                                                    |
|---------------------------------------------|----------------------------------------------------------------------------------------------------|
| Saisissez vos c<br>Quand le résultat est sa | ritères de sélection, puis "Rechercher".<br>tisfaisant, paramétrez l'affichage puis "Afficher".<br><mark>Aide en ligne</mark> |
| Auteur(s):Nom ou<br>Prénom,Nom              |                                                                                                    |
| Auteur(s): idHal                            | christophe-rosenberger                                                                                                    |
| Organisme d'appart. des<br>auteurs          |                                                                                                    |
| +++Auteur(s) de l'EPI :Nom ou<br>Prénom,Nom |                                                                                                    |
| ? Titre                                     |                                                                                                    |
| Année de publication                        | 2000 à 2017                                                                                                    |
| Identifiant(s)                              |                                                                                                    |
| Structure(s) de recherche<br>"contient"     |                                                                                                    |
| Structure(s) de recherche "est<br>égal"     |                                                                                                    |
| ? Tutelle(s)                                | Code unité                                                                                                    |
| Type de publication<br>(tous par défaut)    | Article dans une revue Communication dans un congrès Poster V                                                                 |
| Comité de lecture ?                         |                                                                                                    |
| ? Vulgarisation ?                           |                                                                                                    |
| ? Avec actes ?                              | ~                                                                                                    |
| Conférence invitée ?                        | ~                                                                                                    |
|                                             |                                                                                                    |

#### Affichage des résultats formatés

Cette liste peut-être affichée dans votre page web et comme source le lien suivant. https://haltools.archives-ouvertes.fr/Public/afficheRequetePubli.php?idHal=christopherosenberger&annee\_publideb=2000&annee\_publifin=2017&typdoc= ('COMM', 'POSTER', 'OUV', 'COUV')&CB\_auteur=oui&CB\_titre=oui&CB\_article=oui& CB\_vignette=oui&langue=Francais&tri\_exp=typdoc&tri\_exp2=date\_publi& tri\_exp3=date\_publi&ordre\_aff=AT&Fen=Aff&css=./css/VisuCondenseSsCadre.css

#### Communication dans un congrès

Thomas Gougeon, Morgan Barbier, Patrick Lacharme, Gildas Avoine, Christophe Rosenberger <u>Retrieving Dates in Smart Card Dumps is as Hard as</u> <u>Finding a Needle in a Haystack</u> The IEEE Workshop on Information Forensics and Security (WIFS), Dec 2017, Rennes, France

Alexandre Ninassi, Sylvain Vernois, Christophe Rosenberger <u>Authentification multi-biométrique sur mobile</u> <u>respectueuse de la vie privée</u> 19ème Colloque COmpression et REprésentation des Signaux Audiovisuels (CORESA 2017), Nov 2017, Caen, France. <u>(https://coresa2017.sciencesconf.org/)</u>

Julien Hatin, Estelle Cherrier, Jean-Jacques Schwartzmann, Christophe Rosenberger <u>Authentification basée sur des habitudes d'appel et</u> <u>garante de la vie privée</u> 19ème Colloque COmpression et REprésentation des Signaux Audiovisuels (CORESA 2017) Nov 2017, Caen, France URL du paramétrage personnalisé à copier.

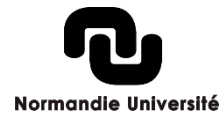

Vous devez ensuite mettre le code dans une balise iframe :

<IFRAME width="505 ou pourcentage" height="500 ou pourcentage" src="URL copiée dans HALtools" FRAMEBORDER="0" scrolling="auto" ></IFRAME>

Copier/coller ce code dans une page de votre site web (en html).

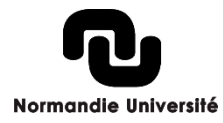

#### Supports de formations :

Christophe Boudry, Support de formation Archives ouvertes - HAL, 2016-2017.

Céline Smith (Service IST-EDI), Déposer dans HAL, Décembre 2016 [disponible en ligne: <u>https://hal.laas.fr/public/Deposer\_dans\_HAL\_2016\_FR\_V5.pdf</u>, page consultée le 17/11/2017].

Bénédicte Kuntziger-Planche, Les archives ouvertes avec HAL. Valorisation : ouvrir et gérer un portail / une collection, CCSD, 2016-2017.

Nicolas Alarçon, *Circuit de la publication scientifique et Open access*, mars 2015 [disponible en ligne : <u>https://fr.slideshare.net/alarcon/oa-hal-ed31032015</u>, page consultée le 20/11/2017].

Alexandre Serres, Le doctorant et la publication scientifique, URFIST-Rennes 2, 2014 [disponible en ligne : <u>http://player.slideplayer.fr/9/1770394/#</u>, page consultée le 20/11/2017].

Frédérique Flamerie, Le libre accès : pourquoi et comment ? Doctorants, octobre 2015 [disponible en ligne : <u>https://fr.slideshare.net/BUPMCformD/d-atel2-openaccess</u>, page consultée le 20/11/2017].

#### **Open access :**

Stéphanie Bouvier et l'équipe du Lab'UA d'Angers, Une introduction à l'Open access, février 2016 [disponible en ligne: <u>http://labua.univ-angers.fr/video/une-introduction-lopen-access</u>, page consultée le 17/11/2017].

INIST-CNRS, Lignes directrices pour le libre accès aux publications scientifiques et aux données de recherche dans Horizon 2020, décembre 2013. Tiré de Guidelines to the Rules on Open Access to Scientific Publications and Open Access to Research Data in Horizon 2020, Union européenne, 2013 [disponible en ligne : <u>http://openaccess.inist.fr/IMG/pdf/14086\_lignes\_directrices\_la\_horizon\_2020\_tr\_fr\_versionavril2015.pdf</u>, page consultee le 17/11/2017].

L'histoire de l'open access, Open access France, [disponible en ligne : <u>http://openaccess.couperin.org/lhistoire-de-lopen-access/</u>, page consultee le 17/11/2017].

EPRIST, Résultats financiers 2015 de l'edition scientifique, mars 2016, [disponible en ligne : <u>https://www.eprist.fr/wp-content/uploads/2016/03/I-IST\_16\_R%C3%A9sultatsFinanciers2015EditionScientifique.pdf</u>, page consultée le 17/11/2020]

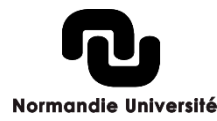

#### **Open access :**

INIST-CNRS, *Les textes de références*, Site web de l'INIST [disponible en ligne : <u>http://openaccess.inist.fr/?-Textes-de-references-</u>, page consultée le 17/11/2017].

Stéphanie Bouvier et l'équipe du Lab'UA d'Angers, Une introduction à l'Open access, février 2016 [disponible en ligne : <u>http://labua.univ-angers.fr/video/une-introduction-lopen-access</u>, page consultée le 17/11/2017].

INIST-CNRS, Lignes directrices pour le libre accès aux publications scientifiques et aux données de recherche dans Horizon 2020, décembre 2013. Tiré de Guidelines to the Rules on Open Access to Scientific Publications and Open Access to Research Data in Horizon 2020, Union européenne, 2013 [disponible en ligne : http://openaccess.inist.fr/IMG/pdf/14086\_lignes\_directrices\_la\_horizon\_2020\_tr\_fr\_versionavril2015.pdf, page consultee le 17/11/2017].

L'histoire de l'open access, Open access France, [disponible en ligne : <u>http://openaccess.couperin.org/lhistoire-de-lopen-access/</u>, page consultee le 17/11/2017].

Peter Suber, *Timeline of the Open Access Movement,* Site web Earlham college [disponible en ligne : <u>http://legacy.earlham.edu/~peters/fos/timeline.htm</u>, page consultée le 17/11/2017].

Privés de savoir ? #DATAGUEULE 63, octobre 2016 [disponible en ligne : <u>https://www.youtube.com/watch?v=WnxqoP-c0ZE</u>, page consultée le 17/11/2017].

Tony Gheeraert, *Publier en toute liberté : internet et le droit d'auteur*, Canal U, juin 2015 [disponible en ligne : <u>https://www.canal-u.tv/video/universite\_de\_rouen/publier\_en\_toute\_liberte\_internet\_et\_le\_droit\_d\_auteur.18509</u>, page consultée le 17/11/2017].

Julien Sicot, Open Science, Open Access, Science2.0 : de nouvelles modalités pour la communication scientifique, URFIST, 2010 [disponible en ligne : https://fr.slideshare.net/jsicot/open-science-open-access-science20-de-nouvelles-modalits-pour-la-communication-scientifique, page consultée le 20/11/2017].

Alain Caraco, Open access et bibliothèques, ensibb, 2018, 140 p. Disponible en ligne :

https://www.google.com/url?sa=t&rct=j&q=&esrc=s&source=web&cd=5&ved=2ahUKEwjFjMrXvJznAhVDXBoKHSUWBqcQFjAEegQIBRAB&url=https%3A%2F% 2Fwww.enssib.fr%2Fbibliotheque-numerique%2Fdocuments%2F68589-open-access-et-bibliotheques.pdf&usg=AOvVaw2XNs4v1rGgWbgNcl0Un1a9, page consultée le 24/01/2020, Licence CC BY-NC-SA].

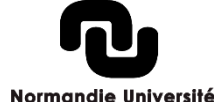

### Aspects juridiques :

Loi pour une République numérique, LegiFrance, 7 octobre 2016 [disponible en ligne : <u>https://www.legifrance.gouv.fr/eli/loi/2016/10/7/ECFI1524250L/jo/texte</u>, page consultée le 27/11/2017].

Lionel Maurel, *Open Access : quelles incidences de la loi « République numérique » ?*, S.I.Lex, octobre 2016 [disponible en ligne : <u>https://scinfolex.com/2016/10/31/open-access-quelles-incidences-de-la-loi-republique-numerique/</u>, page consultée le 27/11/2017].

Françoise Gouzy, *Loi numérique adoptée, et après !*, Carnet du réseau *Archives Ouvertes Toulouse*, septembre 2016 [disponible en ligne : <u>https://openarchiv.hypotheses.org/3881</u>, page consultée le 27/11/2017].

Agnès Magron, *Vos dépôts dans HAL : ce qui change avec la loi pour une République Numérique*, Blog du CCSD, octobre 2016 [disponible en ligne : <u>https://www.ccsd.cnrs.fr/2016/10/vos-depots-dans-hal-ce-qui-change-avec-la-loi-pour-une-republique-numerique/</u>, page consultée le 27/11/2017].

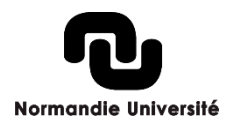

### HAL:

Bénédicte Kuntziger-Planche, Les archives ouvertes avec HAL, présentation de la V3, Juin 2014 [disponible en ligne : <u>https://fr.slideshare.net/OAccsd/ha-lv3-presentation-juin2014?qid=5470e918-b81b-4ec2-a5d5-</u> <u>4bec9d48e351&v=default&b=&from\_search=5</u>, page consultée le 27/11/2017].

Agnès Magron, *Les évolutions de HAL de A à Z*, Blog du CCSD, septembre 2016 [disponible en ligne : <u>https://www.ccsd.cnrs.fr/2017/09/les-evolutions-de-hal-de-a-a-z/</u>, page consultée le 27/11/2017].

Agnès Magron, *HAL : des archives institutionnelles en réseaux*, Blog du CCSD, juin 2017 [disponible en ligne : <u>https://www.ccsd.cnrs.fr/2017/07/hal-des-archives-institutionnelles-en-reseaux/</u>, page consultée le 27/11/2017].

Bénédicte Kuntziger-Planche. L'IdHAL, un service à forte valeur ajoutée pour le chercheur. L'identité du publiant à l'épreuve du numérique : enjeux et perspectives pour l'identification des auteurs, juin 2015, Bordeaux, France. <u><hal-01168297</u>

A. Bouchard, *Éléments de comparaison Archives ouvertes (HAL) et réseaux sociaux académiques (Academia, ResearchGate)*, URFIST de Paris, novembre 2016 [disponible en ligne : <u>http://urfist.enc-</u> <u>sorbonne.fr/sites/default/files/ab/Bouchard\_Comparaison\_AO\_RSX\_112016.pdf</u>, page consultée le 27/11/2017].

A. Chatellier et G. Sergi, *HAL, Academia, ResearchGate : comment choisir?*, Blog Colligere, mai 2019 [disponible en ligne : <u>https://archibibscdf.hypotheses.org/4024</u>, page consultee le 5 octobre 2020].

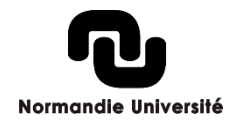